# دلیل تطبیق Triofox iOS

إصدار تطبيق Triofox iOS 2021.4.2

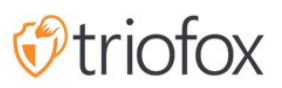

# :Table of contents

- <u>بدء العمل</u>
- <u>تحميل وتثبيت</u>
- <u>الوصول إلى الملفات والمجلدات</u>
  - <u>تحديث</u>
  - <u>ترتيب القائمة</u>
  - <u>طريقة العرض</u>
  - <u>إظهار المحذوف</u>
  - <u>العمليات الرئيسية</u>
    - <u>ملفاتي</u>
  - <u>الوصول غير متص</u>ل
    - <u>تحميل الصور</u>
  - <u>إنشاء مجلدات جديدة</u>
    - <u>الإعدادات</u>
    - <u>تسجيل الخروج</u>
  - إ<u>دارة الملفات والمجلدات</u>
    - <u>حذف</u>
    - <u>إعادة تسمية</u>
      - <u>نسخ ونقل</u>
    - <u>المزيد من المعلومات</u>
    - <u>وضع علامة كمفضلة</u>
    - إضافة إلى المفضلة
      - إز<u>الة من المفضلة</u>
      - <u>المشاركة والتعاون</u>
        - <u>مشاركة المدير</u>
          - <u>مشاركة ملف</u>
    - <u>الحصول على رابط عام</u>
      - <u>طلب ملف</u>
      - <u>مشاركة عبر</u>
  - <u>الملفات المشتركة معي</u>
  - فتح وحفظ مستند موجود
- <u>حفظ المستندات الجديدة من المكتب</u>

- <u>الإعدادات</u>
  - <u>حساب</u>
  - <u>السمة</u>
- <u>النسخ الاحتياطي للوسائط</u>
- <u>اسم مجلد النسخ الاحتياطي</u>
  - <u>مؤسسة المجلدات</u>
    - <u>Wi-Fi فقط</u>
- <u>تمكين النسخ الاحتياطي للوسائط</u>
  - <u>الجلسة</u>
  - <u>تطبيق الملفات</u>
    - <u>فتح</u>
  - <u>العمليات الرئيسية</u>
    - <u>عرض</u>
    - <u>عمليات الملف</u>
    - <u>فحص المستند</u>

## بدء العمل

مرحبا بكم في دليل مستخدم تطبيق Triofox iOS. يصف هذا الدليل تطبيق نظام التشغيل iOS لـ Triofox الذي يسمح للمنظمات بتعبئة خوادم الملفات الخاصة بها.

يمكن للمستخدمين الوصول إلى الملفات من أي جهاز من اختيارهم، حيث أن لـ Triofox عملاء على Windows، و Macs، و iPhones، و iPad، و Android، وأكثر من ذلك.

تطبيق Triofox iOS هو تطبيق أصلي متوفر على متجر التطبيقات الذي يسمح بالوصول إلى الملفات والمجلدات على خادم الملفات. تطبيق Triofox iOS يتطلب iOS 6.0 أو أكثر، وهو متوافق مع iPhone و iPad.

وتتمثل الرؤية في توفير الوصول الآمن إلى ملفات المؤسسة من أي مكان باستخدام أي جهاز، بما في ذلك الأجهزة المحمولة. تطبيق Triofox iOS معبأ بميزات تسمح لمستخدمي المؤسسة ليس فقط بالوصول إلى الملفات، ولكن أيضا بالمزامنة والتعاون. يمكن للمستخدمين الوصول إلى ومشاركة وتحرير وأداء وظائف أخرى على الملفات والمجلدات من أجهزة iOS، تماما كما يفعلون من Windows أو عملاء MAC.

## تحميل وتثبيت

البحث عن Triofox في متجر التطبيقات لبدء التحميل والتثبيت.

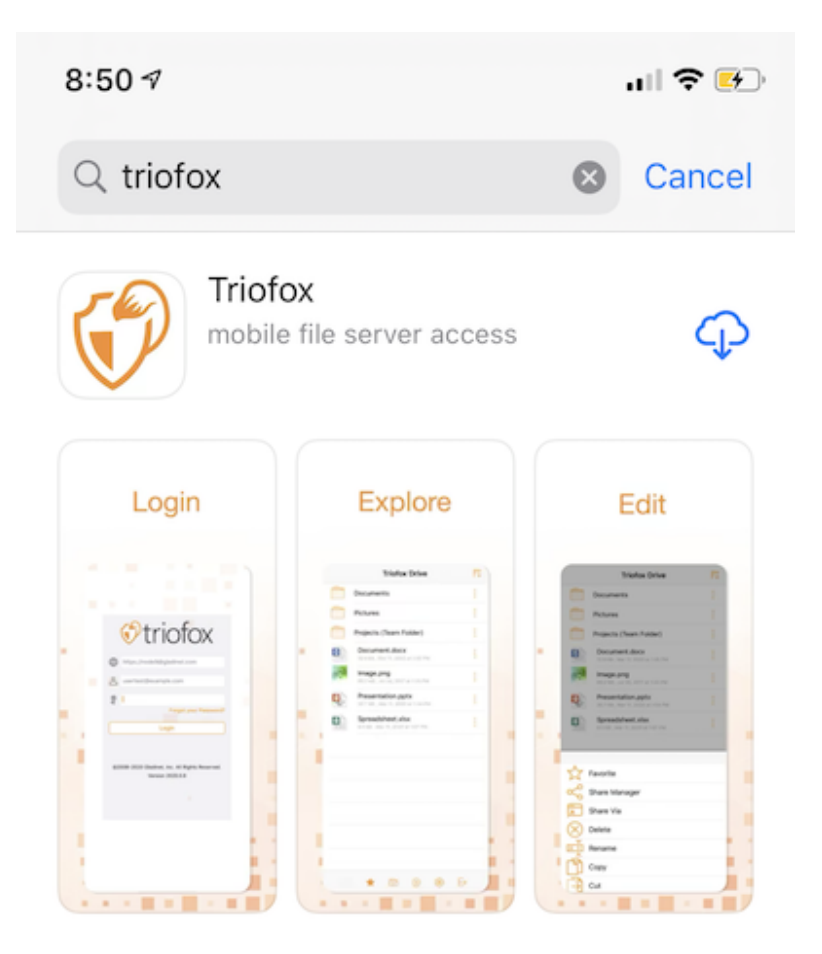

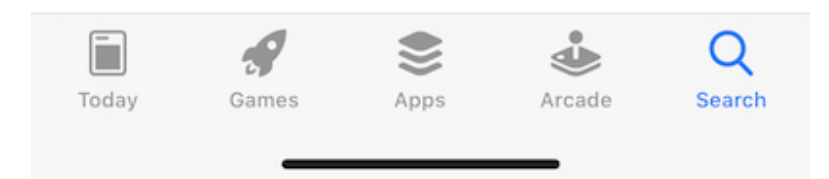

بمجرد التثبيت، اضغط على "فتح" للوصول إلى شاشة تسجيل الدخول لـ Triofox. في أول تسجيل دخول، أدخل "**نقطة الوصول**" (مثل عنوان URL، عنوان IP) و **اسم المستخدم**.

| 4:0 | 🗢 🔲                                                                  |
|-----|----------------------------------------------------------------------|
|     |                                                                      |
|     |                                                                      |
|     |                                                                      |
|     | (?) triofox                                                          |
|     | https://tfdemo1.hadroncloud.com                                      |
|     | user@example.com                                                     |
|     | Continue                                                             |
|     | ©2008-2020 Gladinet, Inc. All Rights Reserved.<br>Version 2021.04.02 |
|     |                                                                      |

ثم أدخل كلمة المرور لإكمال عملية تسجيل الدخول.

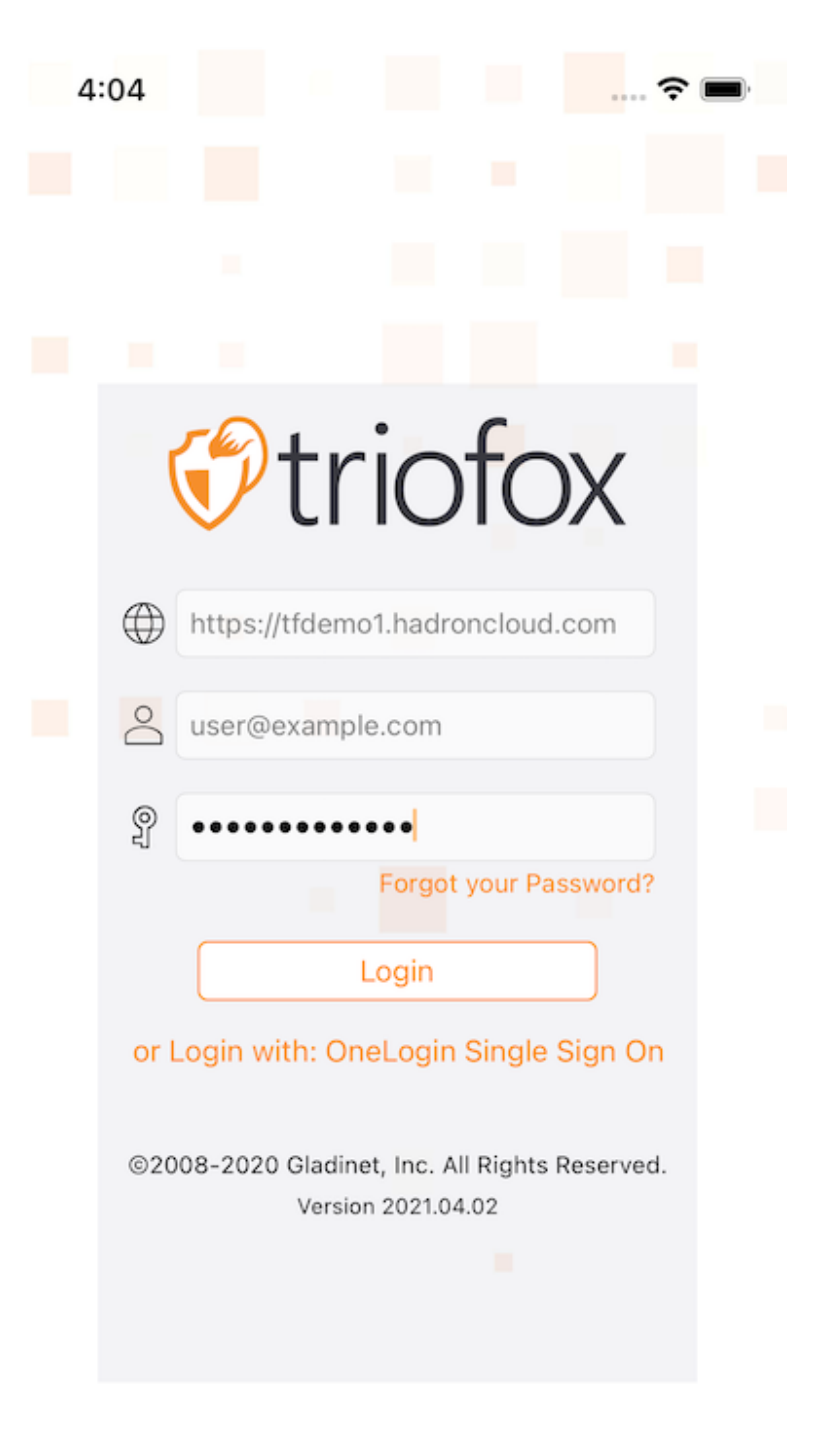

## الوصول إلى الملفات والمجلدات

بعد تسجيل الدخول، سيشاهد المستخدمون الملفات والمجلدات التي يمكنهم الوصول إليها، كما هو مبين في الشاشة التالية.

| 4:06         |                  | <del>(</del> |             |
|--------------|------------------|--------------|-------------|
| $\sim$       | Triofox Drive    |              | <b>*</b>    |
| Q Enter file | name to Search   |              |             |
| 172.31.6.    | 89_VirtualFolder |              | 0<br>0<br>0 |
| external     |                  |              | 0           |
| p_share      |                  |              | 0<br>0      |
| q_share      |                  |              | 000         |
| r_share      |                  |              | 0<br>0<br>0 |
| s_share      |                  |              | 0<br>0      |
| share001     | I                |              | 0<br>0<br>0 |
| 🧟 Sls3folde  | er               |              | 000         |
| t_share      |                  |              | 0<br>0      |
| TestAzur     | eShare1          |              | 0<br>0      |
| u_share      |                  |              | 0<br>0<br>0 |
| w_share_     | _dfs             |              | 0<br>0<br>0 |

<u>í</u>

🗅 📩

⊕ 🕸 ⊡

اضغط على مجلد لرؤية الملفات والمجلدات الفرعية التي تحتوي عليها، أو لمس ملف لمعاينة محتوياته.

(img/ios/image\_s5\_3\_2.png/) [معاينة الملف]

### تحديث

لتحديث الشاشة، قم بالتمرير لأسفل وسيتم تحديثها تلقائيًا.

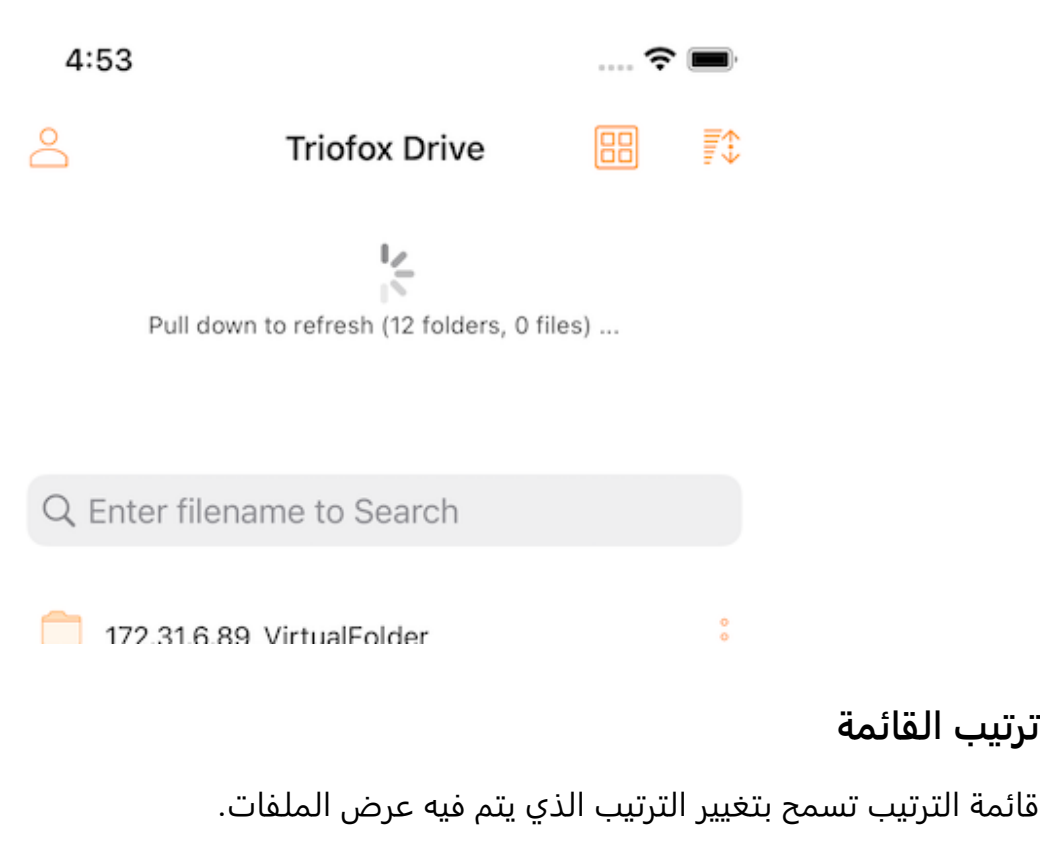

(img/ios/image\_s5\_3\_4.png/) [[ترتيب القائمة]

**الاسم (A إلى Z)** يعرض الملفات بالترتيب الأبجدي.

الاسم (Z إلى A) يعرض الملفات بالترتيب الأبجدي العكسي.

الحجم (1 إلى 9) يعرض الملفات بالترتيب الذي تظهر فيه أصغر الملفات أولاً.

الحجم (9 إلى 1) يعرض الملفات بالترتيب الذي يتم به عرض أكبر الملفات أولاً.

**التاريخ (قديم إلى جديد)** يعرض الملفات التي تمت إضافتها أولاً في الجزء العلوي من متصفح الملفات.

**التاريخ (من جديد إلى القديم)** يعرض الملفات بالترتيب الذي تم تعديله آخر مرة.

طريقة العرض

في طريقة عرض الدليل، قم بالتبديل بين القائمة ومشاهدات الشبكة عن طريق لمس الرمز في الزاوية اليمنى العليا.

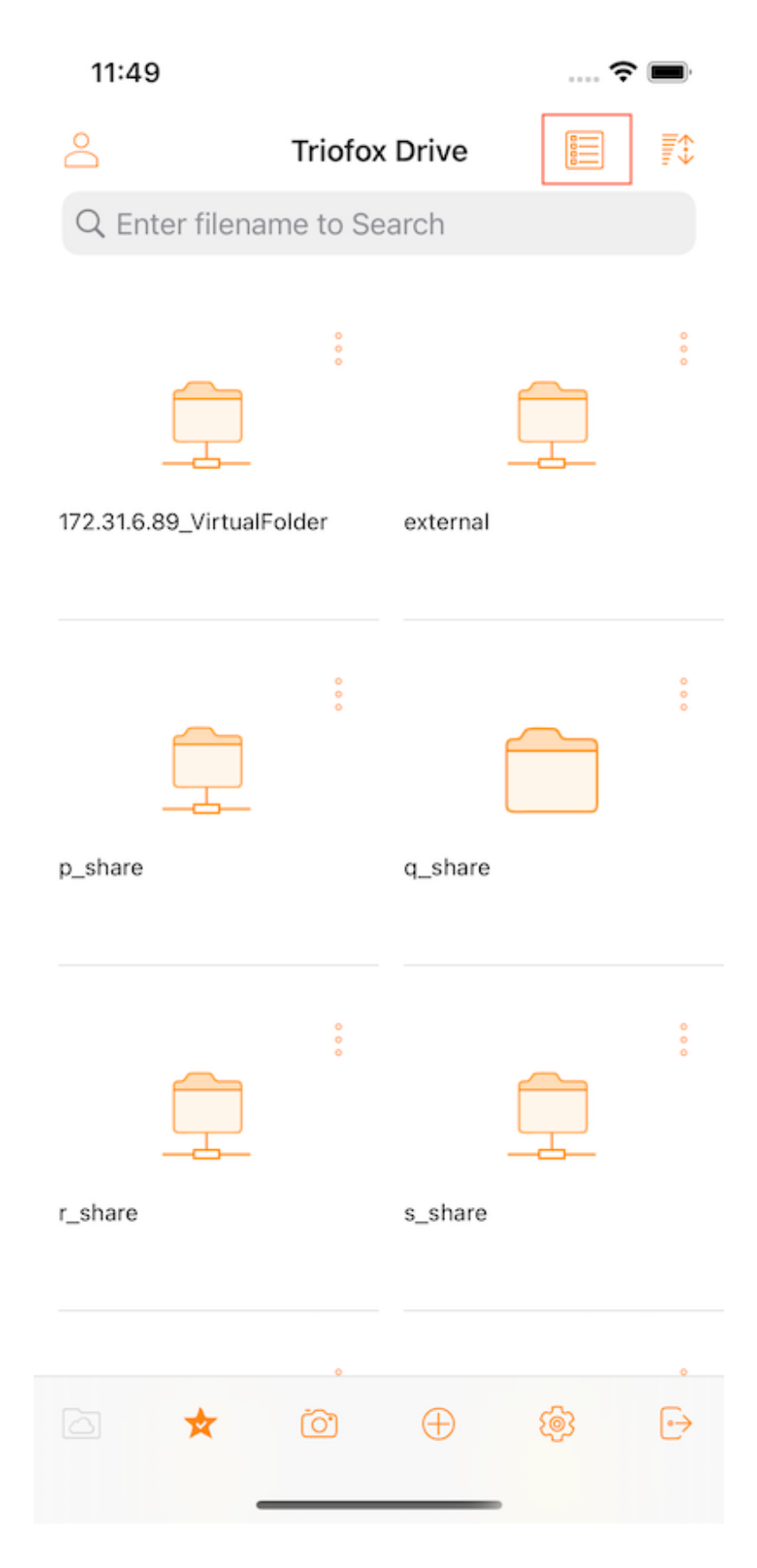

#### إظهار المحذوف

اضغط على زر **إظهار المحذوف** للتبديل بين إظهار الملفات المحذوفة وإخفاء الملفات المحذوفة.

| 15:10 <i>-</i> 7 |            |           | ••  5G+    | <b>(</b>    |
|------------------|------------|-----------|------------|-------------|
| 0                | Sync4      | Share [   | 1          | <b>T</b> \$ |
| Q Enter filenan  | ne to Sear | ch        |            |             |
| <u> </u>         |            |           |            |             |
| 0000             |            |           |            |             |
| 011              |            |           |            | 0           |
| 022              |            |           |            | 0           |
| 111              |            |           |            |             |
| 11111            |            |           |            |             |
| 1500folders      |            |           |            | 000         |
| <del>22222</del> |            |           |            |             |
| 333              |            |           |            |             |
| A test folder    |            |           |            | 000         |
| app_config       |            |           |            | 000         |
| Asia Characte    | rs         |           |            | 000         |
| Back Test 07     |            |           |            |             |
| Backup Media     |            |           |            | 000         |
| Backup Media     | .63812745  | 545344534 | 4          |             |
| Backup Media     | .63812745  | 956971985 | >          |             |
|                  | õ          | $\oplus$  | <b>(</b> ) | €           |
|                  |            |           |            |             |

## العمليات الرئيسية

فيما يلي بعض الميزات الرئيسية المستخدمة لإدارة محرك "Triofox Drive.

ملفاتي

عندما يكون في مجلد فرعي، اضغط على الزر الأول في الشريط السفلي للعودة إلى الدليل الجذري.

(img/ios/image\_s5\_3\_20.png/) [ملفاتي]

### الوصول غير متصل

الملفات المضافة إلى "المفضلة" متاحة للوصول دون اتصال. يمكن للمستخدمين الوصول إلى الملفات بالنقر على أيقونة **المفضلة** في الشريط السفلي.

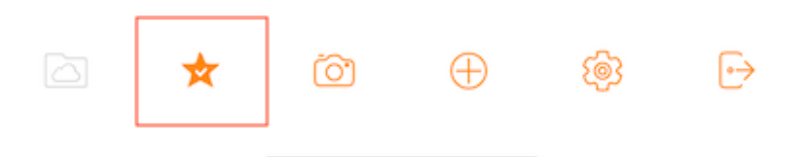

يشير **علامة الاختيار الخضراء** (متزامنة للوصول دون اتصال) و **النجمة الزرقاء** (المفضلة) إلى حالة الملف.

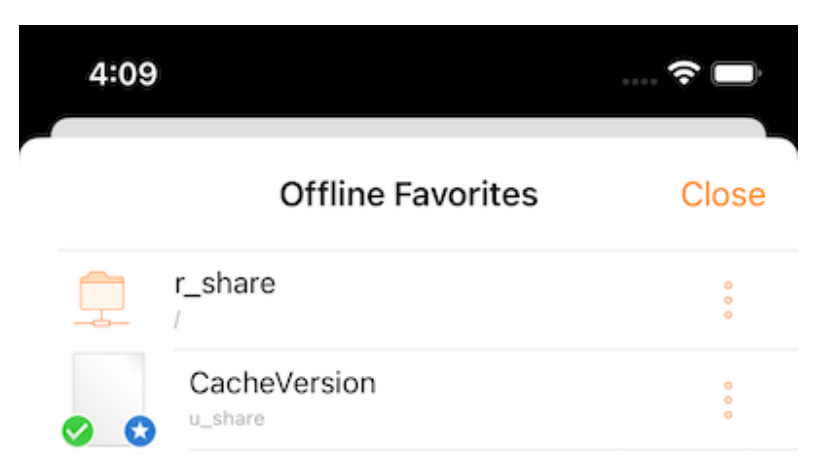

تحميل الصور

عند تحديد أيقونة الكاميرا، يمكن إما تحميل صورة موجودة إلى المكتبة، أو التقاط صورة جديدة، أو تسجيل فيديو جديد. حدد رمز الكاميرا في أسفل الشاشة وحدد **"إلتقط صورة"** أو **"اختر الانتهاء"** أو **"فيديو"**.

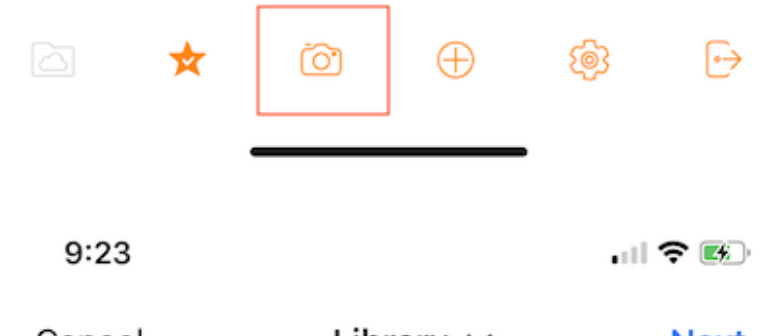

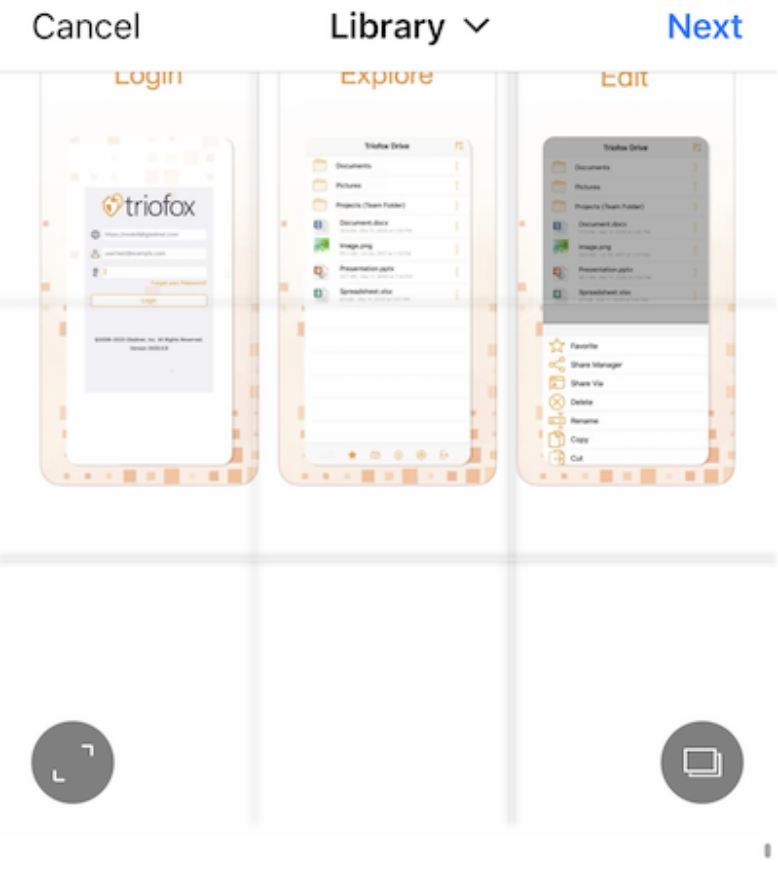

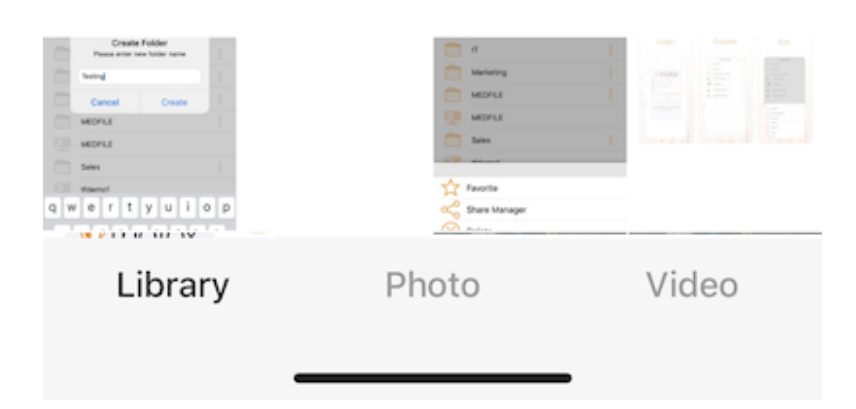

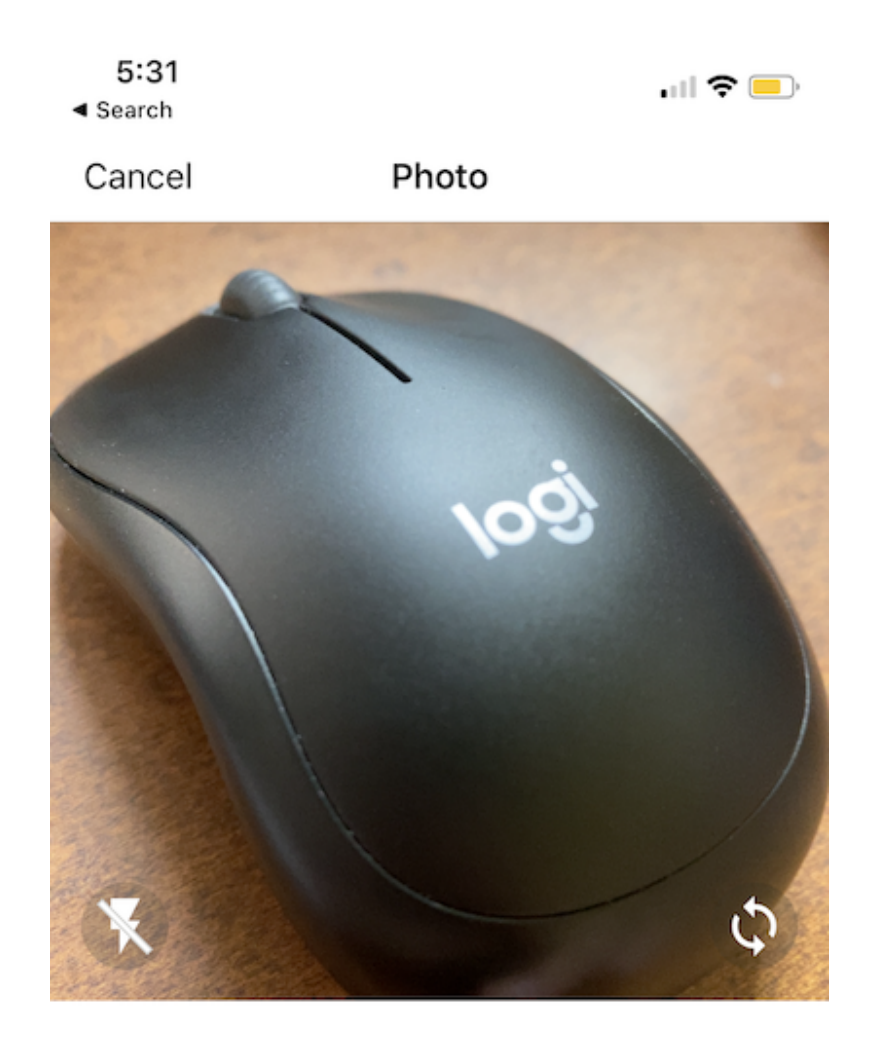

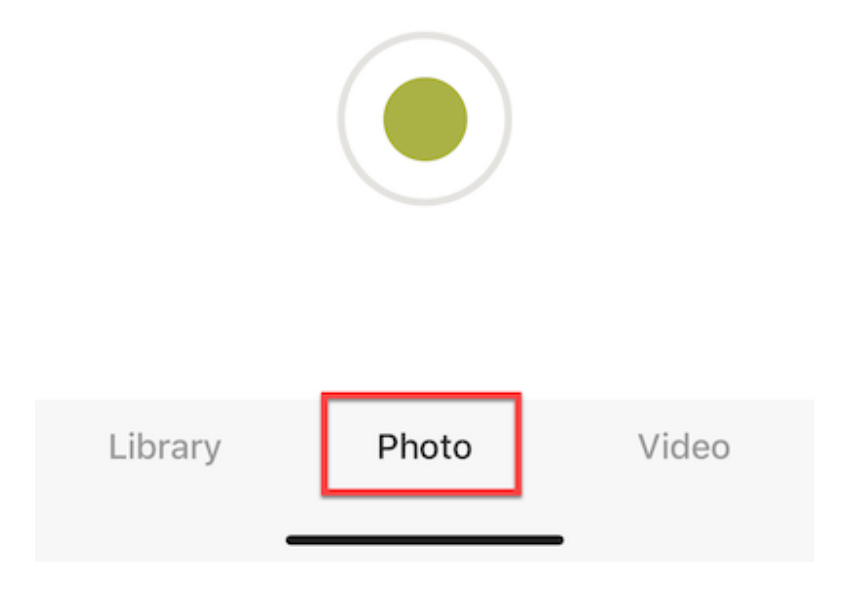

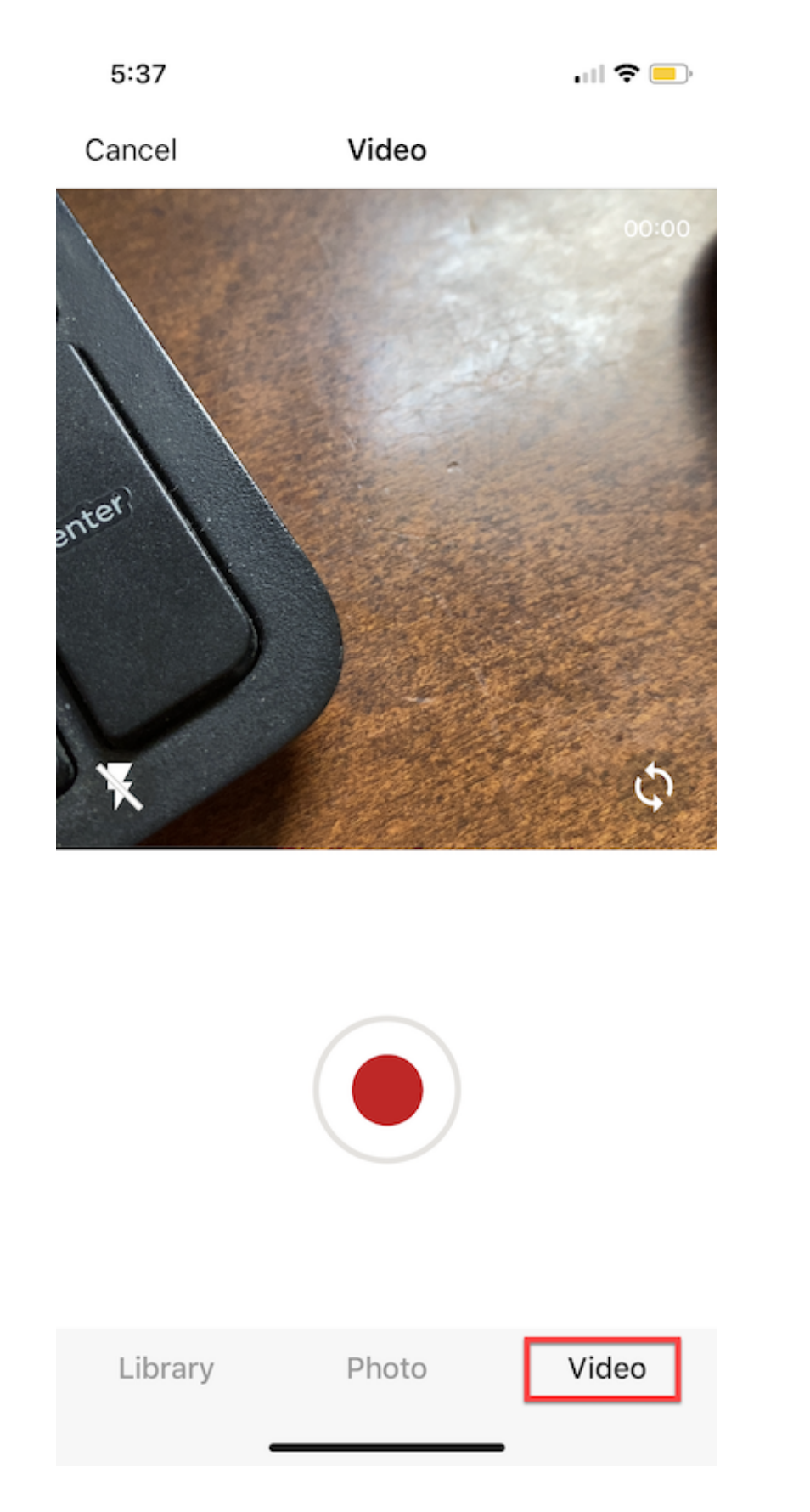

### إنشاء مجلدات جديدة

لإنشاء مجلدات جديدة، يمكن لمس أيقونة "+" (زائد) في الجزء السفلي من الشاشة.

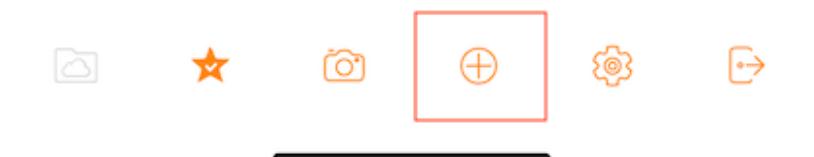

بعد إدخال اسم المجلد و الضغط على زر "**إنشاء**"، سيتم إنشاء مجلد جديد.

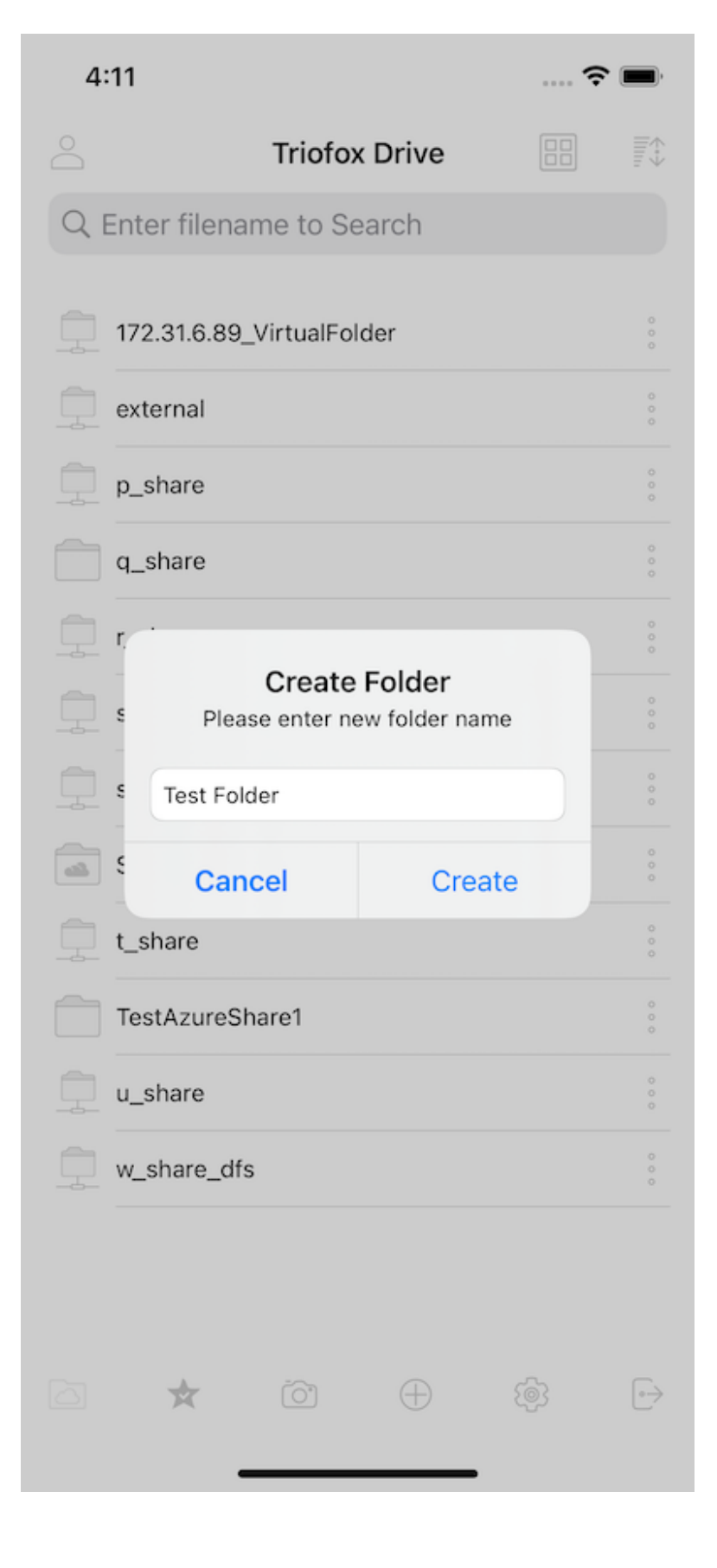

#### الإعدادات

الوصول إلى إعدادات التطبيق بالنقر على "أ**يقونة العتاد**" في أسفل الشاشة.

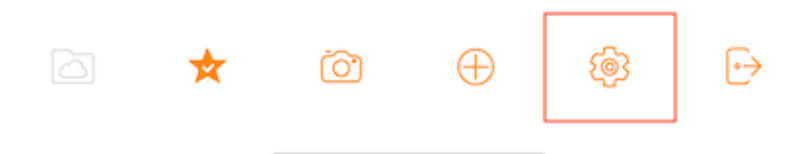

اعثر في الإعدادات على بيانات اعتماد المستخدم، السمة الملونة، النسخ الاحتياطي للوسائط ويمكنك أيضا تسجيل الخروج من هناك.

| 10:41              | 穼 🗖                      |
|--------------------|--------------------------|
| Se                 | ttings Close             |
| ACCOUNT            |                          |
| Name               | zack zack                |
| User Name          | zack@triofox.dev         |
| Server URL         | https://argo.triofox.dev |
| Quota used         | 21.5 GB/Unlimited        |
| THEME              |                          |
| Color              | Orange 🛑 >               |
| MEDIA BACKUP       |                          |
| Backup Folder      |                          |
| Organize folder by | Flat >                   |
| By Album           | All Photos               |
| Upload using Wi-Fi | only                     |
| Enable Media Backı | qu                       |
| SESSION            |                          |
| ŀ→S                | ign Out                  |
|                    |                          |

#### تسجيل الخروج

تسجيل الخروج من محرك triofox ممكن أيضًا من خلال لمس أيقونة **تسجيل الخروج** في أسفل يمين الشاشة.

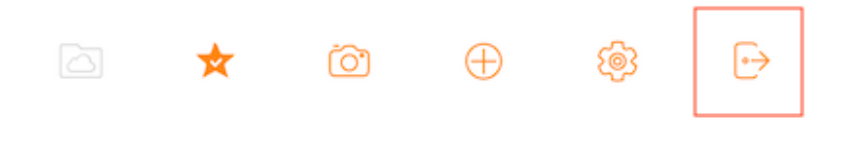

على الشاشة التالية، سوف ترى مربع حوار تأكيد لتسجيل الخروج. اضغط على زر "**تسجيل الخروج**" لإكمال العملية.

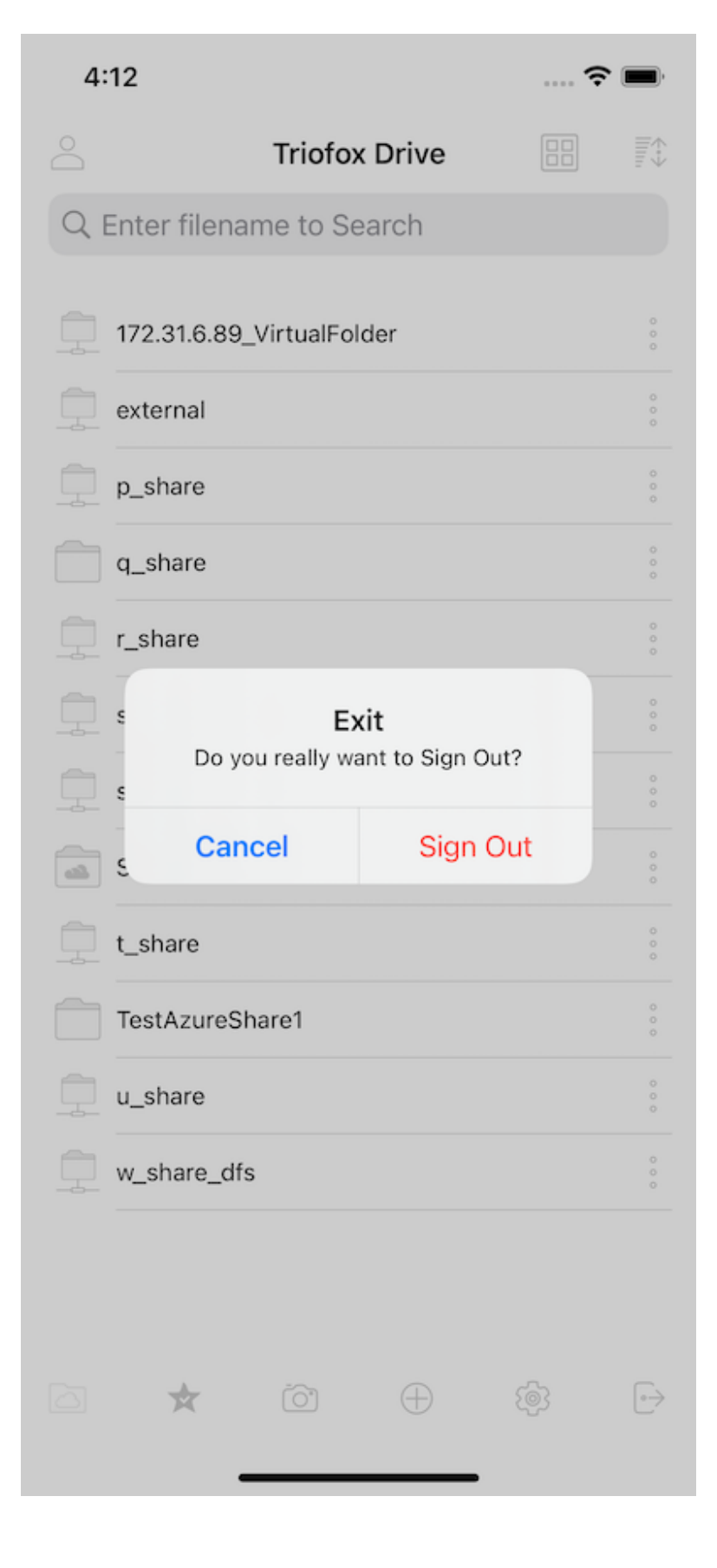

## إدارة الملفات والمجلدات

اضغط على مجلد لفتحه للتصفح وعلى ملف لفتحه في معاينة الملفات.

يمكن تنفيذ عمليات مختلفة من القوائم (اضغط مطولاً على ملف أو مجلد أو أيقونة 3 نقاط). من القائمة الرئيسية للملفات والمجلدات، ومن المعاينة نفسها.

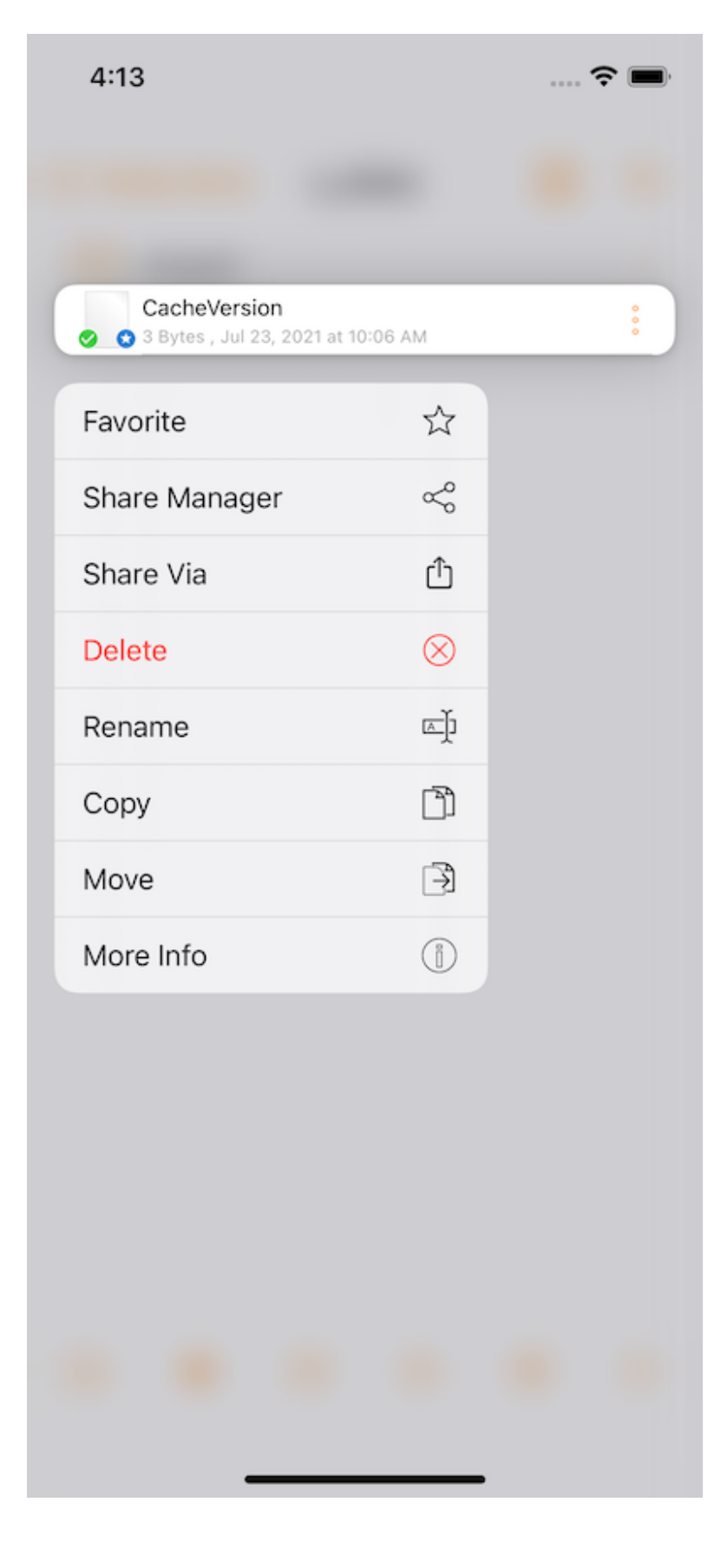

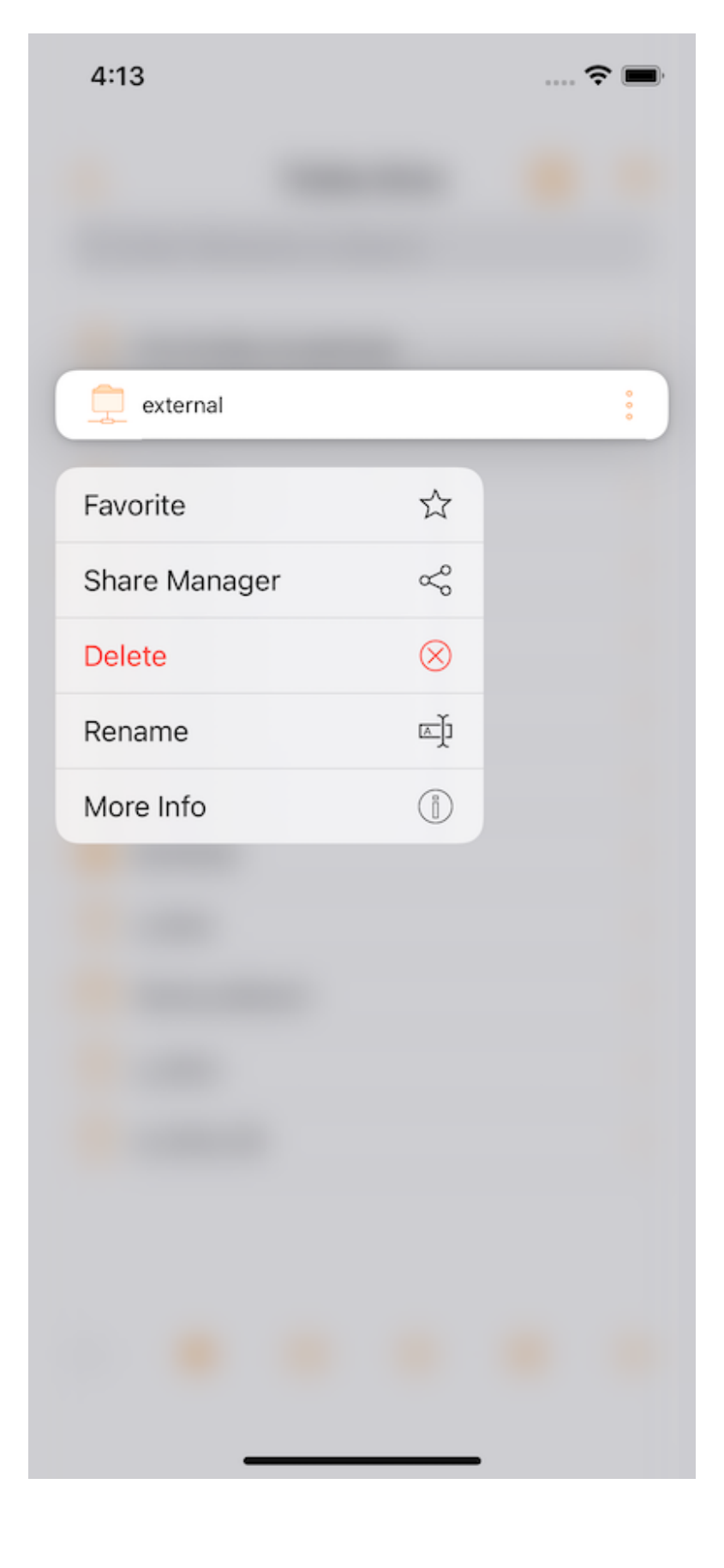

#### حذف

حذف ملف بالضغط على **حذف**. بعد ذلك، سيتم مطالبته بتأكيد الحذف. بعد الحذف، لم يعد الملف مرئيًا في محرك الأقراص Triofox.

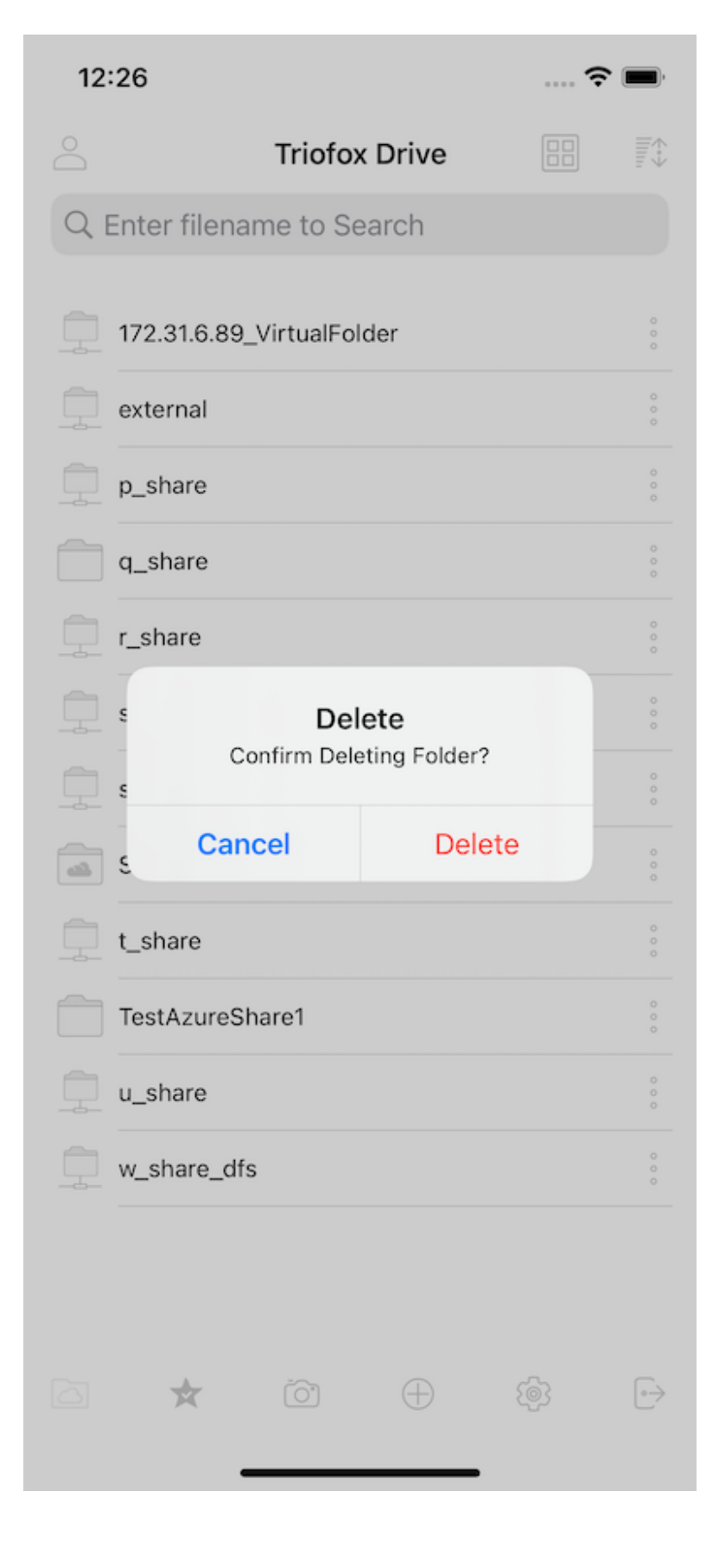

#### إعادة تسمية

إعادة تسمية ملف عن طريق تحديد **إعادة التسمية**. تظهر نافذة منبثقة مع حقل يمكن فيه إدخال اسم جديد للملف.

| 6                          |                                                                               |                                                                                                    | 🤅                                                                                                    | •                                                                                                    |
|----------------------------|-------------------------------------------------------------------------------|----------------------------------------------------------------------------------------------------|----------------------------------------------------------------------------------------------------|----------------------------------------------------------------------------------------------------|
| ox Drive                   | u_sł                                                                          | nare                                                                                                    |                                                                                                    | $   _{\mathbb{H}_{1}}$                                                                                                    |
| dmqyh8                     |                                                                               |                                                                                                    |                                                                                                    |                                                                                                    |
| acheVersi<br>Bytes , Jul 2 | <b>on</b><br>3, 2021 at 10                                                    | :06 AM                                                                                                    |                                                                                                    |                                                                                                    |
|                            |                                                                               |                                                                                                    |                                                                                                    |                                                                                                    |
|                            |                                                                               |                                                                                                    |                                                                                                    |                                                                                                    |
|                            |                                                                               |                                                                                                    |                                                                                                    |                                                                                                    |
|                            | _                                                                             |                                                                                                    |                                                                                                    |                                                                                                    |
| F                          | Renan<br>Please ente                                                          | ne File<br>r new name                                                                                                    | e                                                                                                    |                                                                                                    |
| CacheV                     | ersion                                                                        |                                                                                                    |                                                                                                    |                                                                                                    |
| Can                        | icel                                                                          | Ren                                                                                                    | ame                                                                                                    |                                                                                                    |
|                            |                                                                               |                                                                                                    |                                                                                                    |                                                                                                    |
|                            |                                                                               |                                                                                                    |                                                                                                    |                                                                                                    |
|                            |                                                                               |                                                                                                    |                                                                                                    |                                                                                                    |
|                            |                                                                               |                                                                                                    |                                                                                                    |                                                                                                    |
|                            |                                                                               |                                                                                                    |                                                                                                    |                                                                                                    |
| -                          | (G)                                                                           |                                                                                                    |                                                                                                    |                                                                                                    |
| A                          |                                                                               |                                                                                                    |                                                                                                    | C/                                                                                                    |
|                            | 6<br>ox Drive<br>dmqyh8<br>acheVersiø<br>Bytes , Jul 2<br>F<br>CacheV<br>Carn | 6<br>ox Drive u_sh<br>dmqyh8<br>acheVersion<br>Bytes , Jul 23, 2021 at 10<br>Renam<br>Please enter<br>CacheVersion<br>Cancel | 6<br>ox Drive u_share<br>dmqyh8<br>acheVersion<br>Bytes , Jul 23, 2021 at 10:06 AM<br>Rename File<br>Please enter new name<br>CacheVersion<br>Cancel Ren | 6 ♥<br>OX Drive u_share E<br>dmqyh8<br>acheVersion<br>Bytes , Jul 23, 2021 at 10:06 AM<br>Rename File<br>Please enter new name<br>CacheVersion<br>Cancel Rename |

#### نسخ ونقل

نسخ ونقل الملف عن طريق تحديد الملف المطلوب ثم انقر فوق **نسخ** أو **نقل** في القائمة. انتقل بعد ذلك إلى الموقع حيث تريد وضع الملف.

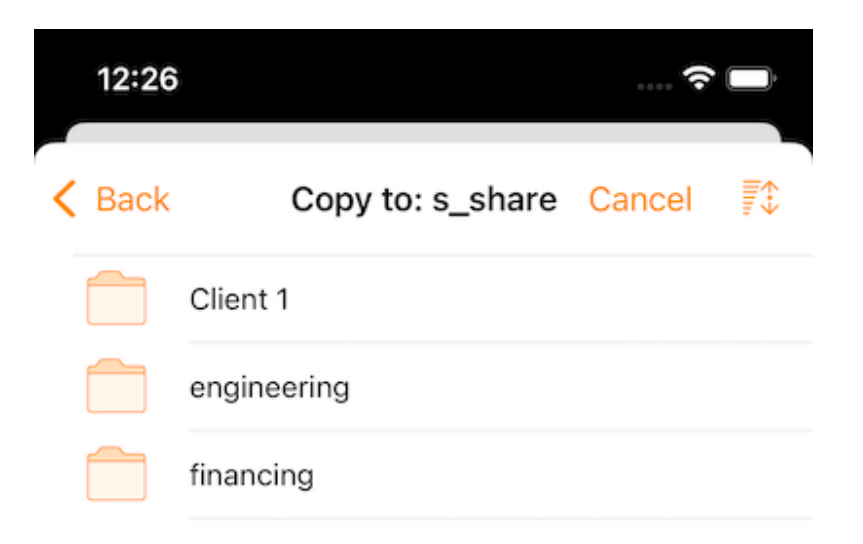

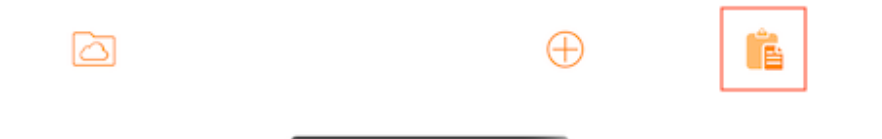

المزيد من المعلومات

يتيح خيار **مزيد من المعلومات** عرض تفاصيل الملف أو المجلد.

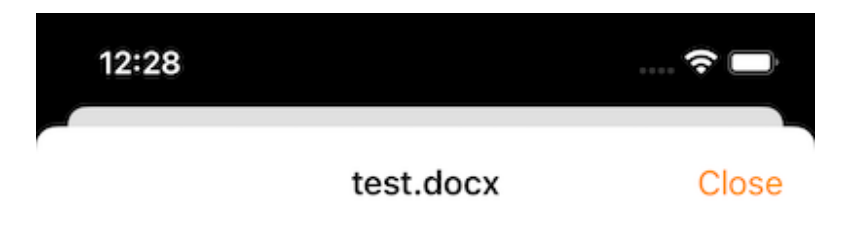

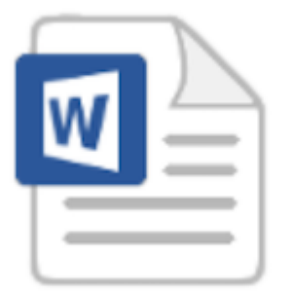

#### File Info

Full Path: s\_share/Client 1/test.docx

Modified: Nov 23, 2021 at 11:29 AM Size: 11.5 KB

Rot Locked

وضع علامة كمفضلة

إضافة إلى المفضلة

إضافة ملف إلى المفضلة بالنقر على 3 نقاط عمودية بجوار الملف لفتح القائمة، ثم الضغط على المفضلة (أيقونة النجمة).

عند إضافة الملفات إلى المفضلة، يتم وضع علامة عليها بـ "نجمة" ويمكنها الوصول إليها دون اتصال.

| 12:32           |                 | 🗢 🔳 |             |
|-----------------|-----------------|-----|-------------|
| C Triofox Drive | u_share         |     |             |
| ~dmqyh8         |                 |     | 0 0 0       |
| CacheVersion    | 021 at 10:06 AM |     | 0<br>0<br>0 |

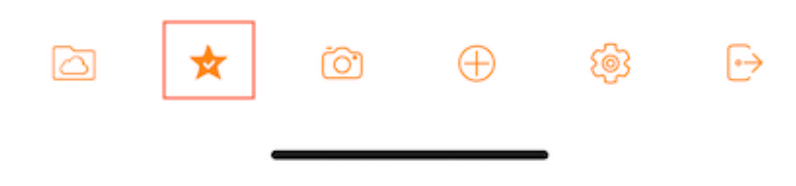

فقط حدد **غير المفضلة** من قائمة "3 نقاط عمودية". أو عبر الشاشة "**المفضلة دون اتصال**".

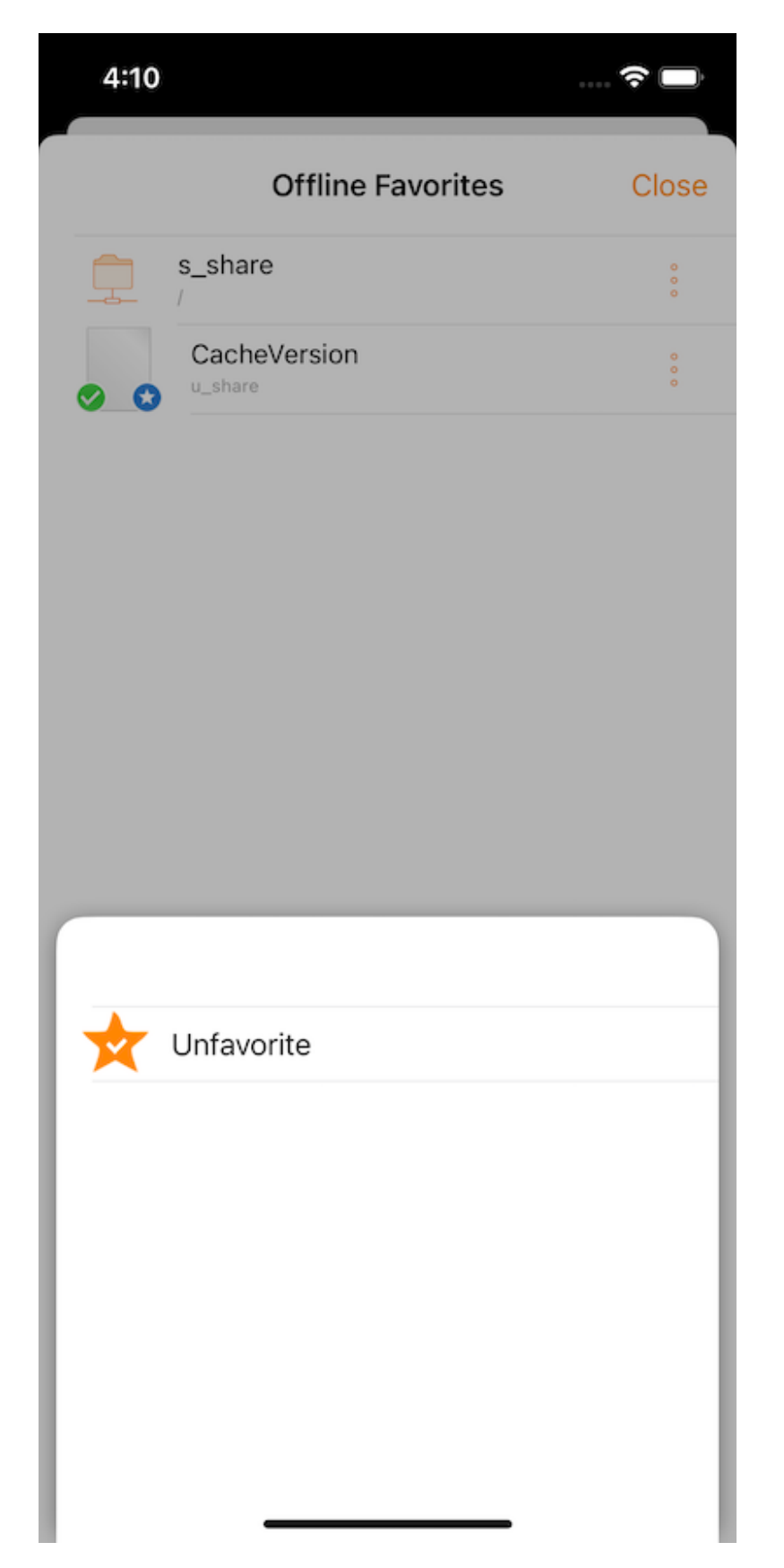

# المشاركة والتعاون

**مشاركة** الملفات أو المجلدات من تطبيق Triofox مع المستخدمين الآخرين عن طريق الوصول إلى **مشاركة المدير** في قائمة الملف/المجلدات.

## مشاركة المدير

سيتم إعادة توجيهه إلى عرض حيث يمكن رؤية قائمة بجميع المشاركات. يمكن إضافة مشاركات جديدة أو حذف المشاركات الموجودة لإلغاء الوصول.

استخدام الأزرار في الجزء السفلي من الشاشة يمكن **إضافة المزيد من المستخدمين** إلى قائمة المشاركة، **نسخ رابط عام (للقراءة فقط)** إلى الحافظة و **طلب ملف (مجلدات فقط)**.

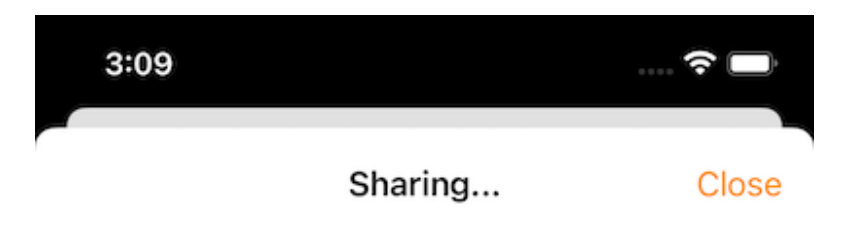

file1.txt shared with following people

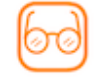

usera@example.com Expires in: 6 Day(s) 23 Hour(s)

5 🔊 +

لحذف مشاركة المستخدم، قم بالتمرير إلى اليسار فوق المشاركة المقابلة لعرض إجراء **حذف**. هذا يزيل المشاركة ويمنع الوصول من قبل ذلك المستخدم.

| 3:08 |         | 🗢 🗖   |
|------|---------|-------|
|      | Sharing | Close |

file1.txt shared with following people

| usera@example.com               | Delete |
|---------------------------------|--------|
| Expires in: 6 Day(s) 23 Hour(s) | Delete |

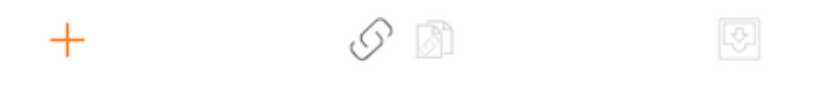

#### مشاركة ملف

عند المشاركة، سيتم إعادة توجيه المستخدم إلى شاشة "مشاركة/دعوة المستخدم لمشاركته". يمكن إضافة رسائل البريد الإلكتروني للمستخدم وتحديد خيارات مختلفة لمشاركته. في الشاشة التالية، أدخل عنوان (عناوين) البريد الإلكتروني للمستخدمين الذين تريد إضافتهم. اضغط على "متابعة" لإضافة مستخدمين للمشاركة.

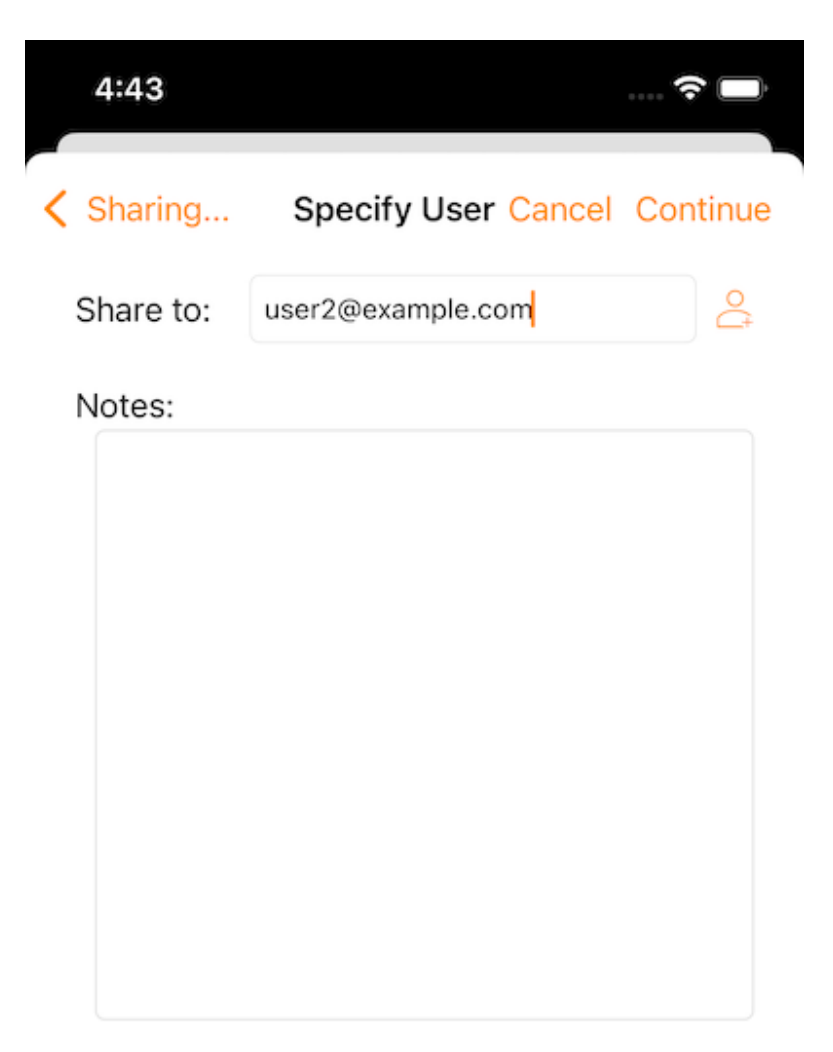

Continue

على الشاشة التالية، حدد ما إذا كان يجب "**إنشاء حساب المستخدم الضيف**" والاستمرار في الوصول إلى الإعدادات الأخرى.

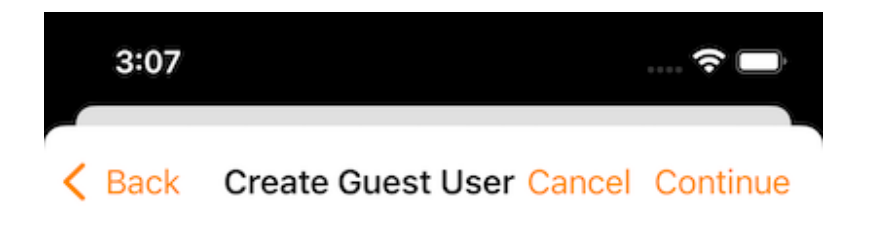

The user currently does not have an account. He/She can still view the shared documents. For editing capability, the user is required to have a secure account sign-in before write permission is given.

Create Guest User Account?

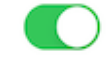

User will have an account to access shared document(s) securely and may have editing role if the write-permission was given.

Continue

تعيين وقت انتهاء صلاحية المشاركة. حدد "القراءة فقط" أو "التحكم الكامل". حدد "عرض فقط (بدون تنزيل)" إذا رغب.

قبل إرسال إشعار مشاركة البريد الإلكتروني، يمكن تحديد كيفية وصول المستخدم (المستخدمين) إلى الملف أو المجلد.
حدد "حماية كلمة المرور" وأدخل كلمة المرور.

تعطيل حماية كلمة المرور والسماح للمستخدم بإنشاء كلمة المرور الخاصة به باستخدام الرابط الموجود في البريد الإلكتروني الذي يتلقاه.

بمجرد تحديد خيارات المشاركة، اضغط على "**مشاركة**".

| 3:07        |                           |             |
|-------------|---------------------------|-------------|
| A Back      | Protect Share C           | ancel Share |
| Specify sha | are expiration time:      |             |
|             | 1 Day                     |             |
|             | 5 Days                    |             |
|             | 1 Week                    |             |
|             | 2 Weeks                   |             |
| View/Read   | View Only Download        |             |
| Password i  | s needed to access        |             |
| Send emai   | l notificfile is downloa  | aded        |
| Send emai   | l notifichen file is uple | oaded       |
| Notify user | when file/folder is cha   | inged       |

## الحصول على رابط عام

يتم توفير عنوان URL الذي يمكن لصقه في البريد الإلكتروني أو حقل آخر لمشاركة وصول القراءة العامة فقط إلى الملف.

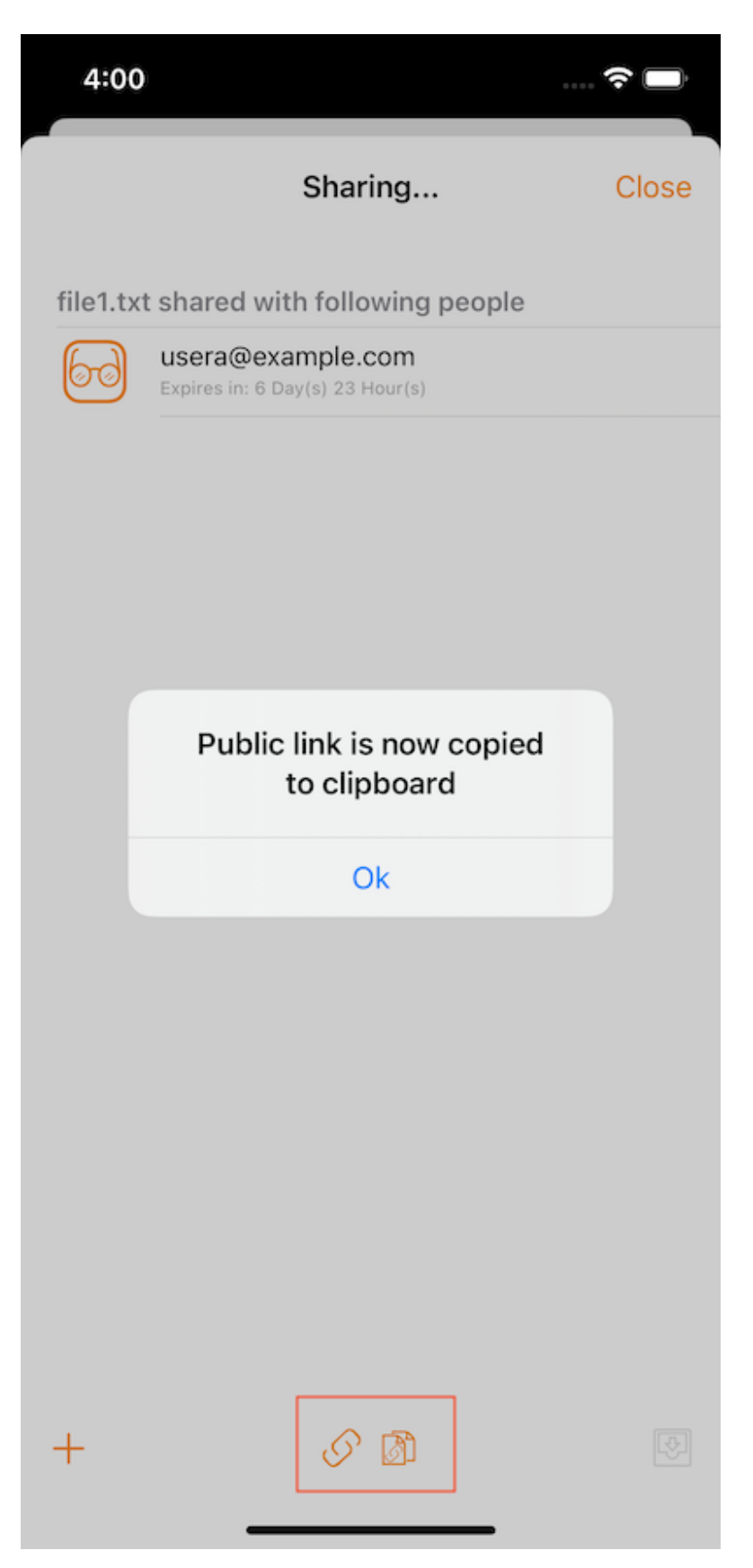

هذا الخيار متاح فقط للمجلدات. اختيار **طلب ملف** يأخذ إلى شاشة حيث يمكن مشاركة رابط مع مستخدم حتى يتمكنوا من تحميل الملفات إلى ذلك المجلد.

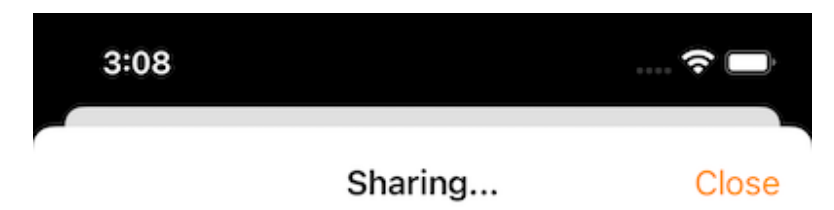

(Not Shared Yet)

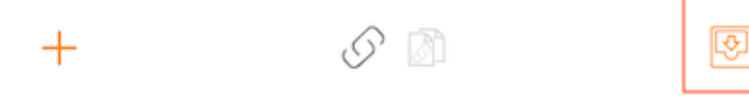

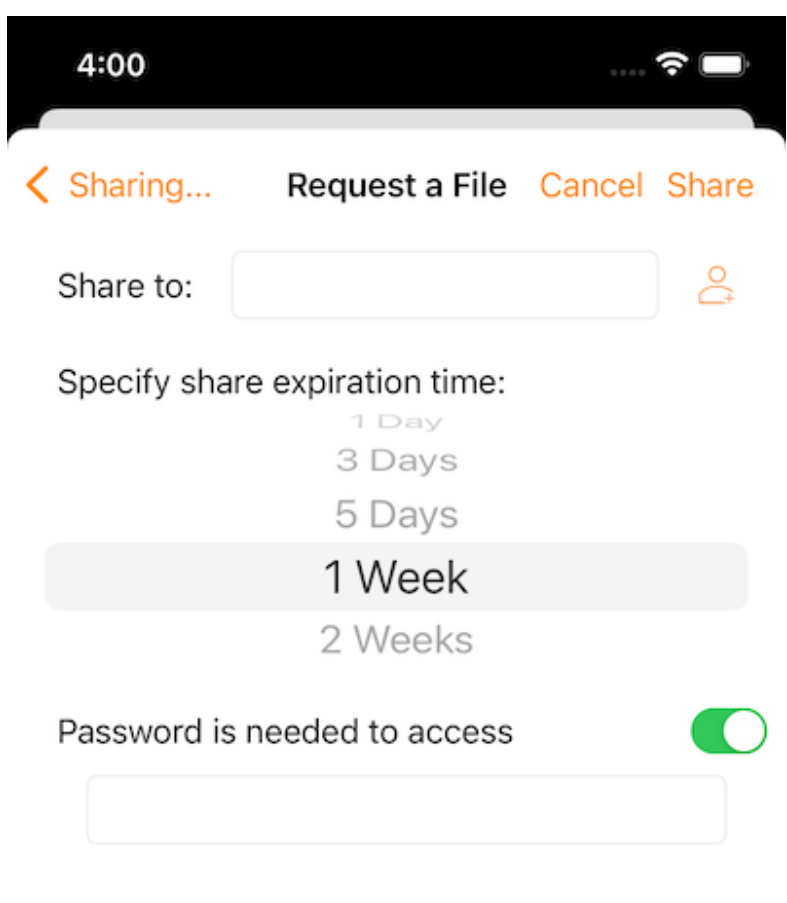

Notes:

Share

مشاركة عبر

يسمح بمشاركة ملف باستخدام تطبيق طرف ثالث مثل Gmail أو WhatsApp.

| file1<br>Text Document · 465 bytes                                                                                                    | ×          |
|----------------------------------------------------------------------------------------------------|------------|
| Image: Second second second |            |
| Сору                                                                                                    | Þ          |
| Print                                                                                                    | ē          |
| Add Tags                                                                                                    | $\bigcirc$ |
| Save to Files                                                                                                    |            |
| Save to Cloud Drive                                                                                                    |            |

# الملفات المشتركة معي

إذا كان هناك بعض المجلدات والملفات التي تم مشاركتها من قبل مستخدمين آخرين، سوف ترى **ملفات مشتركة مع مجلد** في الدليل الجذري.

| 10 | :35 🗸            |             |          |   | <b>.11</b> 5G+ | <b>6</b>    |
|----|------------------|-------------|----------|---|----------------|-------------|
| 0  |                  | Sync4S      | hare     | ٩ |                | <b>I</b> \$ |
| Q  | Enter filename   | e to Searc  | h        |   |                |             |
| *  | Files shared wit | h me        |          |   |                |             |
|    | 011              |             |          |   |                | 0           |
|    | 022              |             |          |   |                | 0           |
|    | 1500folders      |             |          |   |                | 000         |
|    | A test folder    |             |          |   |                | 000         |
|    | app_config       |             |          |   |                | 000         |
|    | Asia Characters  | 5           |          |   |                | 0 0 0       |
|    | Backup Media     |             |          |   |                | 000         |
|    | BackupFolder     |             |          |   |                | 000         |
|    | BigFiles         |             |          |   |                | 000         |
|    | builds           |             |          |   |                | 000         |
|    | compare Andro    | id app task |          |   |                | 0000        |
|    | copy (11_27_24   | _627) BigF  | iles     |   |                | 000         |
|    | European Chara   | acters      |          |   |                | 0000        |
|    | fileType         |             |          |   |                | 000         |
|    | folder1          |             |          |   |                | 000         |
|    | *                | Ó           | $\oplus$ | 8 | මා             | €           |
|    | -                |             | _        | - |                |             |

المس هذا المجلد لرؤية قائمة من المجلدات والملفات المشتركة من قبل مستخدمين آخرين. هنا يمكن تنفيذ العمليات استناداً إلى إذن المشاركة.

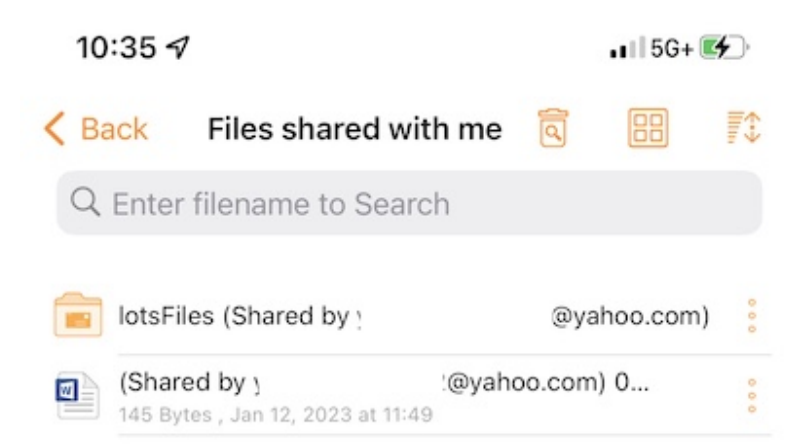

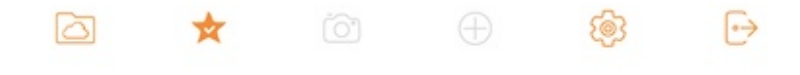

## فتح وحفظ مستند موجود

لتحرير وثيقة موجودة، افتح أولاً تطبيق التحرير، مثل Microsoft Word, Office إلخ. ثم حدد فتح ثم انتقل إلى "تطبيق الملفات"، العثور على Triofox Drive في القائمة وإدخال المستند للتحرير.

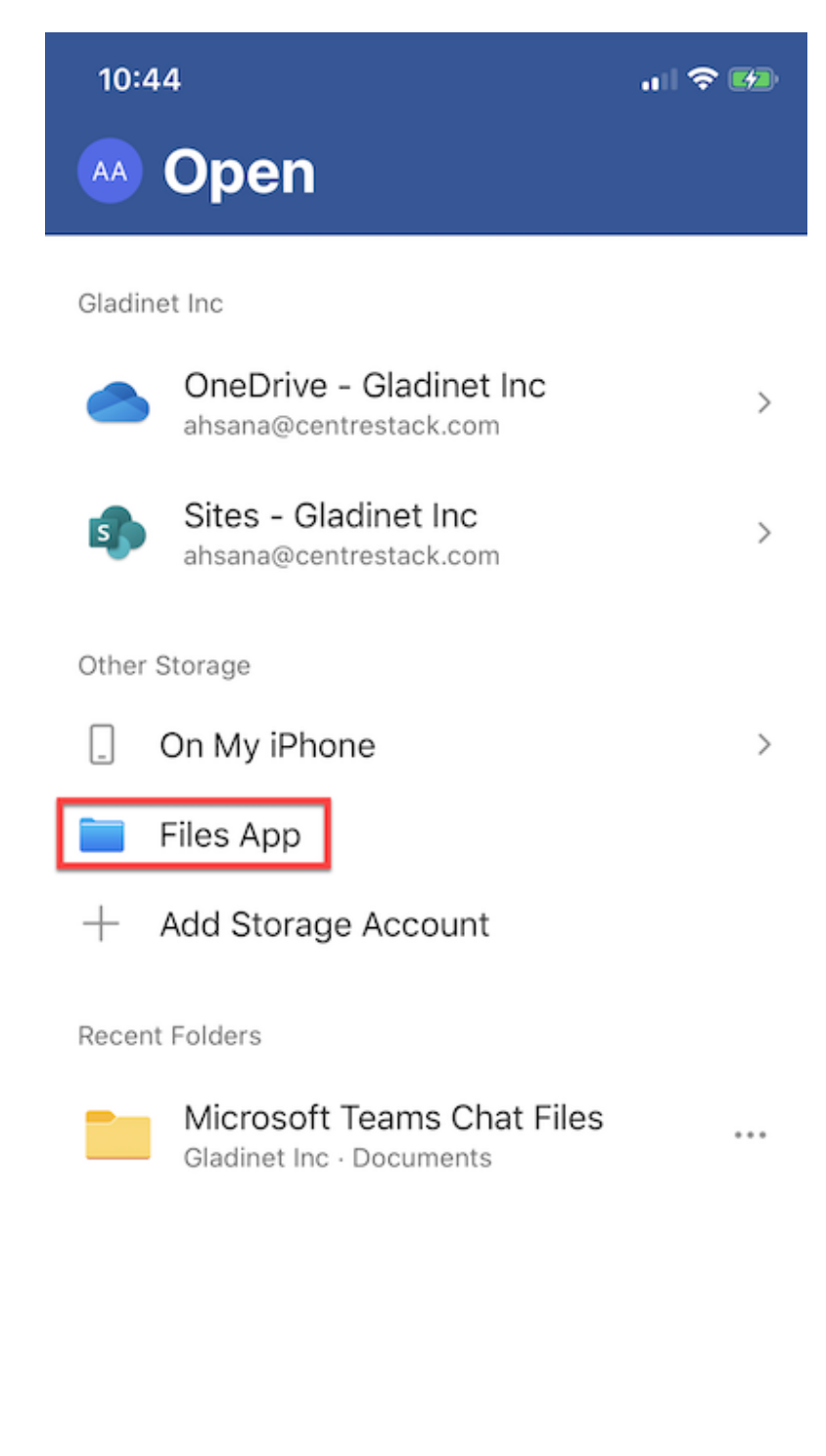

| Ŵ | (+) |  |
|---|-----|--|
|   |     |  |

حدد "المواقع" في الجزء العلوي الأيسر للعثور على "محرك تشغيل Triofox".

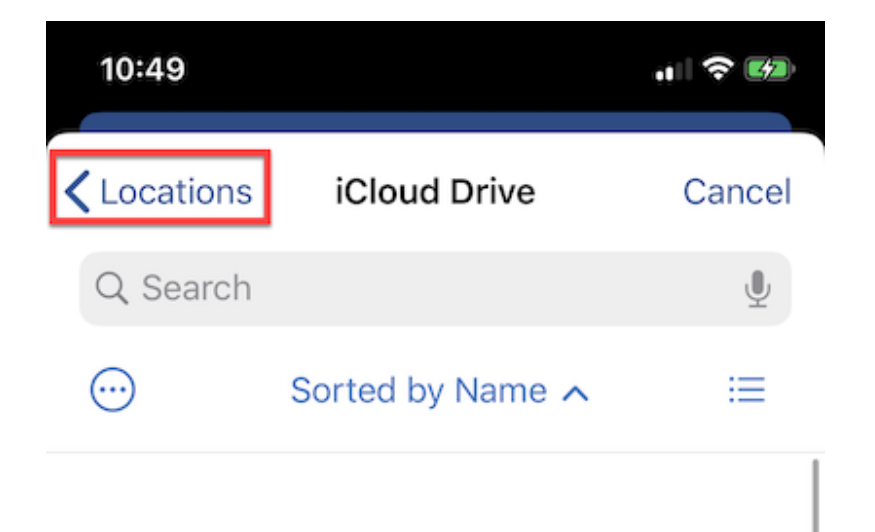

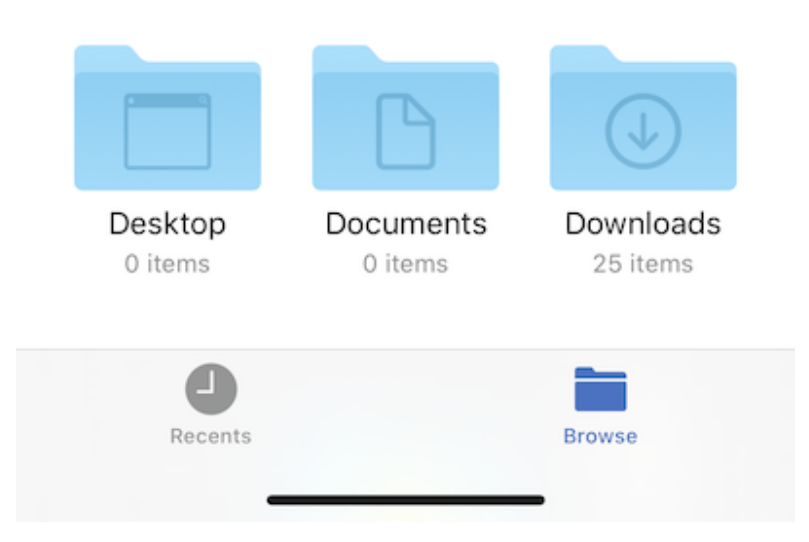

فقط قم بالتمرير من خلال محرك Triofox وحدد الملف الذي تريد تعديله.

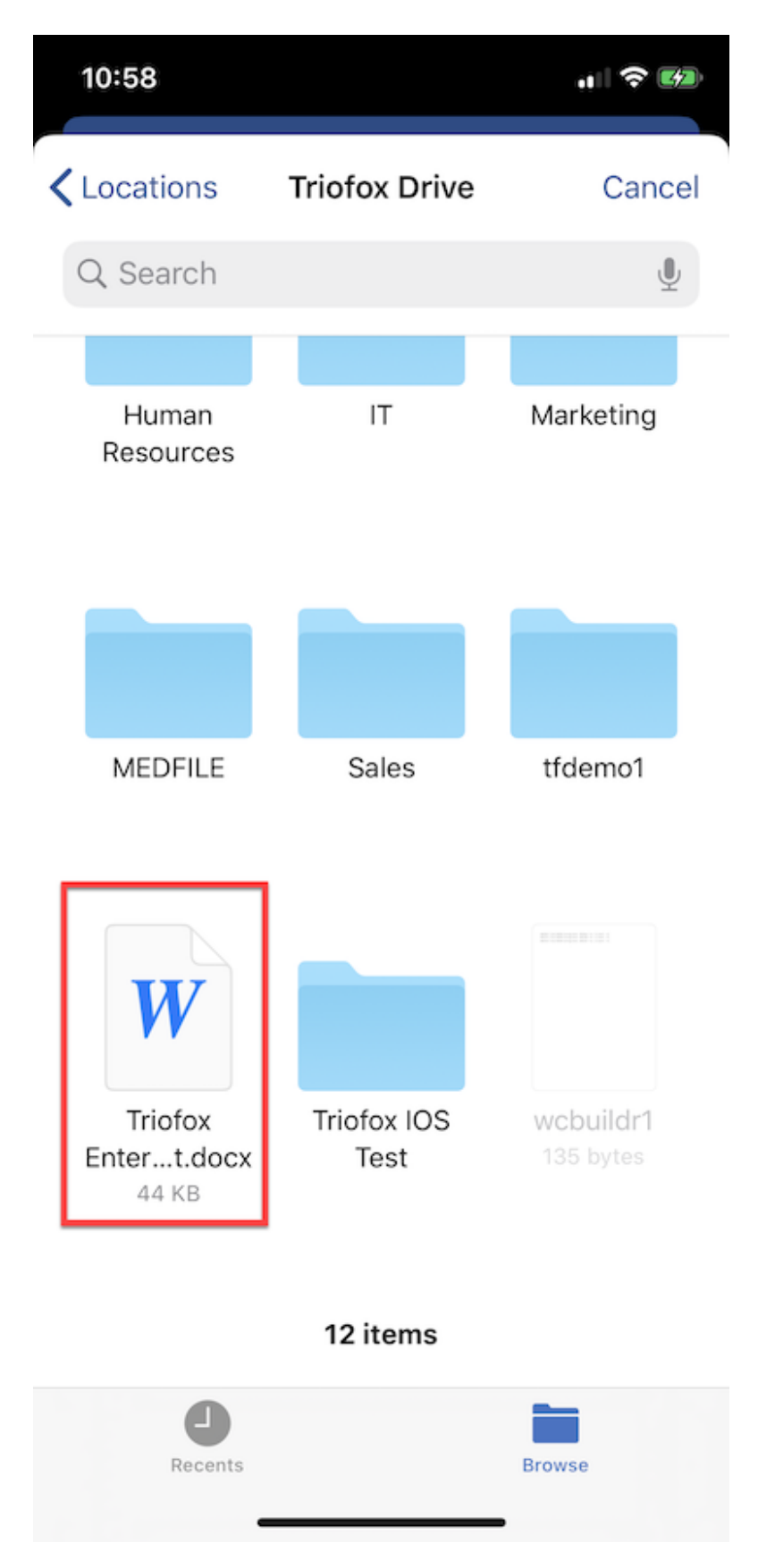

بمجرد أن يتم تحرير الوثيقة وحفظها، سيتم حفظها وتحديثها تلقائيًا في Triofox Drive أيضًا.

# حفظ المستندات الجديدة من المكتب

لإضافة ملفات جديدة إلى Triofox، قم أولاً بإنشاء ملف جديد في تطبيق التعديل. عند الحفظ، اضغط على زر **3-نقطة** في الزاوية اليمنى العليا.

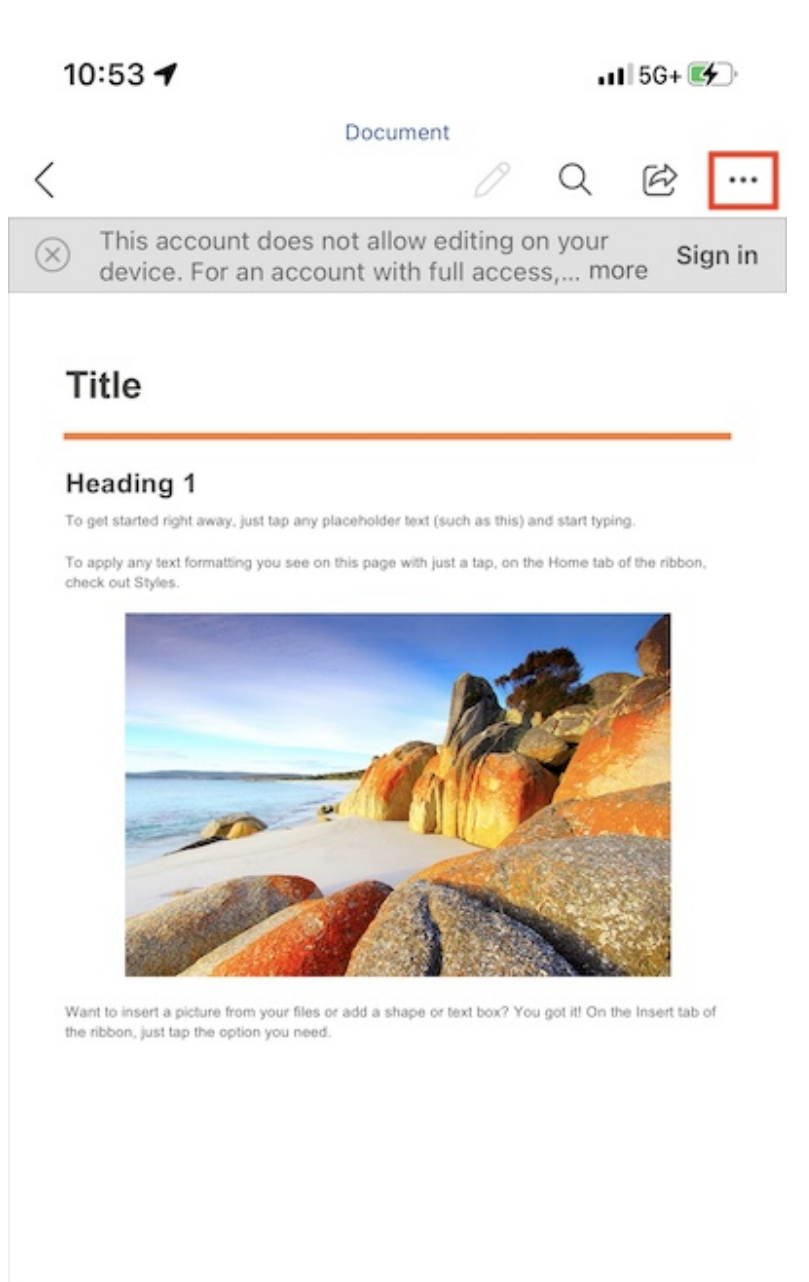

□ A<sup>N</sup> II Mobile View Read Aloud Headings

حدد إرسال نسخة.

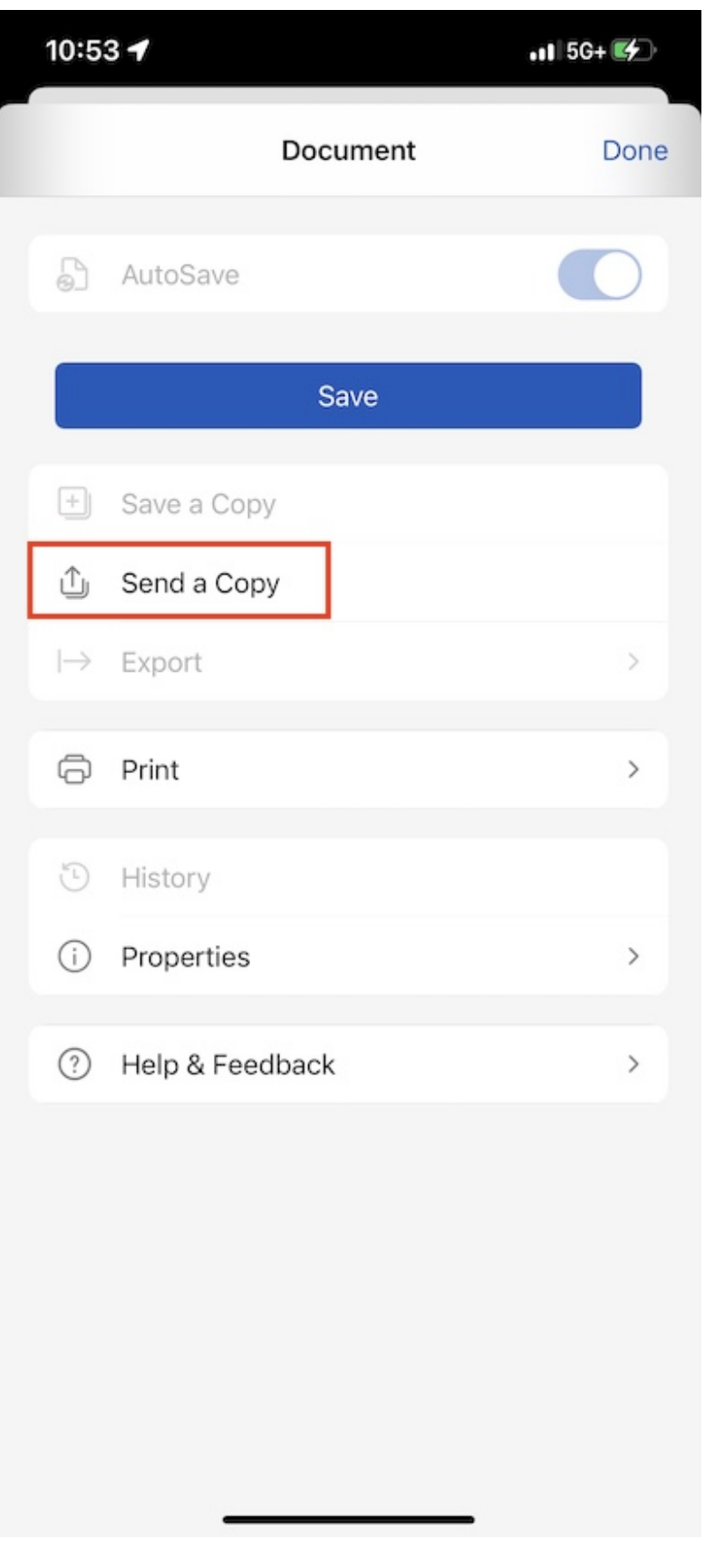

اختر حفظ إلى محرك قيادة Triofox.

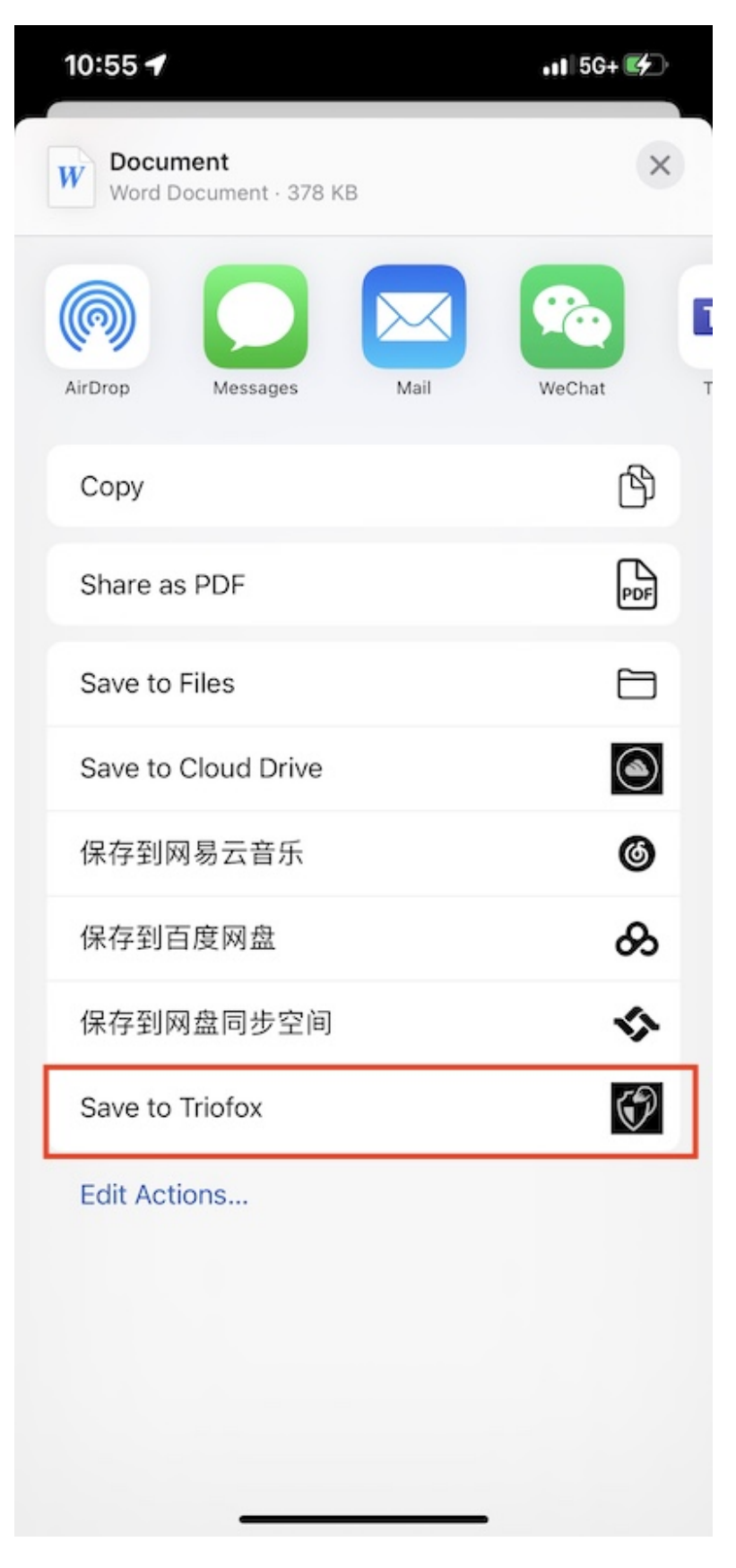

حدد مجلد وحفظ الملف إلى الموقع المطلوب.

| 10:5    | 5 <b>-1</b> .11 5G+ 🚱              |
|---------|------------------------------------|
|         | Sync4Share Cancel Save             |
| Click ' | Save' to upload to current folder. |
|         | A test folder                      |
|         | app_config                         |
|         | Asia Characters                    |
|         | Backup Media                       |
|         | BackupFolder                       |
|         | BigFiles                           |
|         | builds                             |
|         | compare Android app task           |
|         | copy (11_27_24_627) BigFiles       |
|         | European Characters                |
|         | fileType                           |
|         | folder1                            |
|         | Google Phone                       |
|         | ios                                |
|         | iosBackup                          |
|         | iphoneMedia                        |
|         | LargeFile                          |
|         | link files                         |

# الإعدادات

الوصول إلى صفحة **الإعدادات** بالنقر على أيقونة **Gear** في أسفل الشاشة الرئيسية أو تحديد **الإعدادات** من القائمة الجانبية.

| 15                       | :39 🗸             |             |          |   | I ?    | <b>4</b> ) |
|--------------------------|-------------------|-------------|----------|---|--------|------------|
| $\stackrel{\circ}{\Box}$ |                   | Sync4Sł     | nare     | ٩ |        | <b>*</b>   |
| Q                        | Enter filename    | to Search   | n        |   |        |            |
| ¥                        | Files shared with | me          |          |   |        |            |
|                          | 011               |             |          |   |        | 000        |
|                          | 022               |             |          |   |        | 000        |
|                          | 1500folders       |             |          |   |        | 000        |
|                          | A test folder     |             |          |   |        | 000        |
|                          | app_config        |             |          |   |        | 000        |
|                          | Asia Characters   |             |          |   |        | 000        |
|                          | Backup Media      |             |          |   |        | 000        |
|                          | BackupFolder      |             |          |   |        | 0 0 0      |
|                          | BigFiles          |             |          |   |        | 000        |
|                          | builds            |             |          |   |        | 000        |
|                          | compare Android   | d app task  |          |   |        | 000        |
|                          | copy (11_27_24_   | 627) BigFil | es       |   |        | 000        |
|                          | European Charad   | cters       |          |   |        | 000        |
|                          | fileType          |             |          |   |        | 000        |
|                          | folder1           |             |          |   |        | 000        |
|                          | *                 | Ô           | $\oplus$ | 8 | )<br>} | ⋻          |
|                          | _                 |             |          | - |        |            |

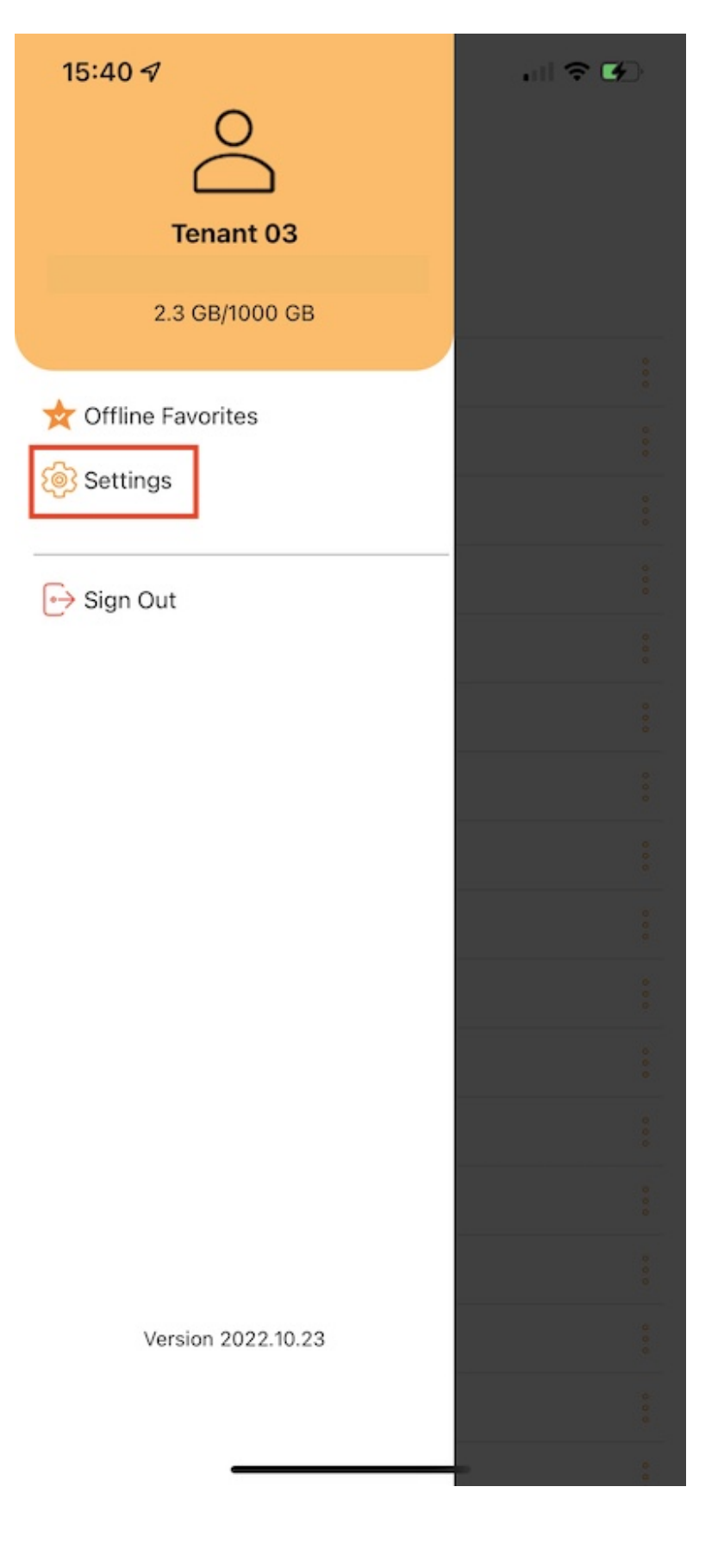

#### حساب

في قسم **الحساب** يمكن العثور على معلومات حول اسم المستخدم والبريد الإلكتروني وربط الخادم والحصص المستخدمة.

| ACCOUNT    |                        |
|------------|------------------------|
| Name       | Tenant 03              |
| User Name  | @yahoo.com             |
| Server URL | https://sync4share.com |
| Quota used | 2.3 GB/1000 GB         |
|            |                        |

### السمة

هنا يمكن تحديد لون السمة المفضلة. لون السمة الافتراضي لتطبيق Triofox هو **البرتقالي**.

| THEME |            |
|-------|------------|
| Color | Orange 🔵 > |
|       |            |

| 19:50 -7    |  |
|-------------|--|
| < Settings  |  |
| Olive Green |  |
| Legacy      |  |
| Blue        |  |
| Lime Green  |  |
| Orange      |  |
| Mauve       |  |
| Classic     |  |
| Pink        |  |
| Red         |  |
| Sky Blue    |  |
| Teal Green  |  |
| Steel Blue  |  |
| Gray        |  |
| Custom      |  |

النسخ الاحتياطي للوسائط

إنشاء مجلد نسخة احتياطية للوسائط لمزامنة جميع ملفات الوسائط من الهاتف إلى Triofox Drive.

| MEDIA BACKUP            |            |
|-------------------------|------------|
| Backup Folder           |            |
| Organize folder by      | Flat >     |
| By Album                | All Photos |
| Upload using Wi-Fi only |            |
| Enable Media Backup     |            |
|                         |            |

#### اسم مجلد النسخ الاحتياطي

تعيين اسم لمجلد النسخ الاحتياطي للوسائط هنا. وسوف ترى مجلد النسخ الاحتياطي هذا لاحقاً في ملفات الجذر.

| MEDIA BACKUP            |            |
|-------------------------|------------|
| Backup Folder           | iosBackup  |
| Organize folder by      | Flat >     |
| By Album                | All Photos |
| Upload using Wi-Fi only |            |
| Enable Media Backup     |            |
|                         |            |

مؤسسة المجلدات

اختر المنظمة لمجلد النسخ الاحتياطي للوسائط بواسطة Flat، السنة أو السنة. يمكن أيضاً اختيار النسخ الاحتياطي لملفات الوسائط بواسطة الألبوم أو جميع الصور.

| MEDIA BACKUP                                               |            |  |
|------------------------------------------------------------|------------|--|
| Backup Folder                                              | iosBackup  |  |
| Organize folder by                                         | Flat >     |  |
| Dir Album All Dhotos                                       |            |  |
| Organize Backup Folder by:                                 |            |  |
| F                                                          | lat        |  |
| Ye                                                         | ear        |  |
| Yearl                                                      | Vonth      |  |
| Ca                                                         | ncel       |  |
| MEDIA BACKUP                                               |            |  |
| Backup Folder                                              | iosBackup  |  |
| Organize folder by                                         | Flat >     |  |
|                                                            |            |  |
| By Album                                                   | All Photos |  |
| By Album<br>Upload using Wi-Fi onl                         | All Photos |  |
| By Album<br>Upload using Wi-Fi only<br>Enable Media Backup | All Photos |  |

#### Wi-Fi فقط

تمكين هذا التبديل بحيث يمكن تشغيل النسخ الاحتياطي فقط عند وجود اتصال Wi-Fi.

| MEDIA BACKUP                                   |            |  |
|------------------------------------------------|------------|--|
| Backup Folder                                  | iosBackup  |  |
| Organize folder by                             | Flat >     |  |
| By Album                                       | All Photos |  |
|                                                | All Photos |  |
| Upload using Wi-Fi only                        |            |  |
| Upload using Wi-Fi only<br>Enable Media Backup |            |  |

### تمكين النسخ الاحتياطي للوسائط

بعد الانتهاء من جميع إعدادات النسخ الاحتياطي أعلاه، يمكن تمكين هذا التبديل لتمكين النسخ الاحتياطي للوسائط.

| MEDIA BACKUP            |            |
|-------------------------|------------|
| Backup Folder           | iosBackup  |
| Organize folder by      | Flat >     |
| By Album                | All Photos |
| Upload using Wi-Fi only |            |
| Enable Media Backup     |            |
|                         |            |

اذهب إلى **ملفاتي** للتحقق من مجلد النسخ الاحتياطي الذي تم إنشاؤه في الدليل الجذري. اضغط على مجلد النسخ الاحتياطي وسوف ترى مجلداً باسم الجهاز الذي يحتوي على ملفات الوسائط الاحتياطية.

| 19 | 9:57 A                       | <b>.</b> ⊪? | <b>6</b> |
|----|------------------------------|-------------|----------|
| 8  | Sync4Share 🧕                 |             | <b>#</b> |
|    | Asia Characters              |             | 000      |
|    | Backup Media                 |             | 000      |
|    | BackupFolder                 |             | 000      |
|    | BigFiles                     |             | 0<br>0   |
|    | builds                       |             | 000      |
|    | compare Android app task     |             | 000      |
|    | copy (11_27_24_627) BigFiles |             | 000      |
|    | European Characters          |             | 000      |
|    | fileType                     |             | 0 0 0    |
|    | folder1                      |             | 000      |
|    | Google Phone                 |             | 0 0 0    |
|    | ios                          |             | 000      |
|    | iosBackup                    |             | 000      |
|    | iphoneMedia                  |             | 0        |
|    | LargeFile                    |             | 000      |
|    | link files                   |             | 000      |
|    | lotsFiles                    |             | 000      |
| 6  | ★ ② ⊕                        | <b>1</b>    | ₽        |

| 19:57 🕫    |           |   | .⊪ ≎ 🐶 |          |
|------------|-----------|---|--------|----------|
| Sync4Share | iosBackup | ٩ |        | <b>*</b> |
| pika       |           |   |        | 000      |

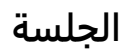

المس زر **تسجيل الخروج** لتسجيل الخروج من هذا المستخدم من التطبيق.

6

\*

| 20:18 🗸                   |                                   |                | .    🗢 🕼   |  |
|---------------------------|-----------------------------------|----------------|------------|--|
|                           | Set                               | tings          | Close      |  |
| ACCOUNT                   |                                   |                |            |  |
| Name                      |                                   |                | Tenant 03  |  |
| User Name                 |                                   | 0              | @yahoo.com |  |
| Server U                  | Server URL https://sync4share.com |                | Ishare.com |  |
| Quota us                  | ed                                | 2.3 GB/1000 GB |            |  |
| THEME                     |                                   |                |            |  |
| Color                     | E                                 | xit            | <b>•</b> > |  |
| MEDIA BA                  | Do you really want to Sign Out?   |                |            |  |
| Backu                     | Cancel                            | Sign Out       |            |  |
| Organize folder by Flat > |                                   |                | Flat >     |  |
| Ву                        | / Album                           | All Pho        | otos       |  |
| Upload u                  | sing Wi-Fi onl                    | У              |            |  |
| Enable M                  | edia Backup                       |                |            |  |
| SESSION                   |                                   |                |            |  |
|                           | €⇒Si                              | gn Out         |            |  |
|                           | Version 2                         | 2022.10.23     |            |  |
|                           |                                   |                |            |  |

# تطبيق الملفات

الوصول إلى Triofox Drive من تطبيق الملفات على الهاتف لإدارة وتحرير المحتوى من هناك.

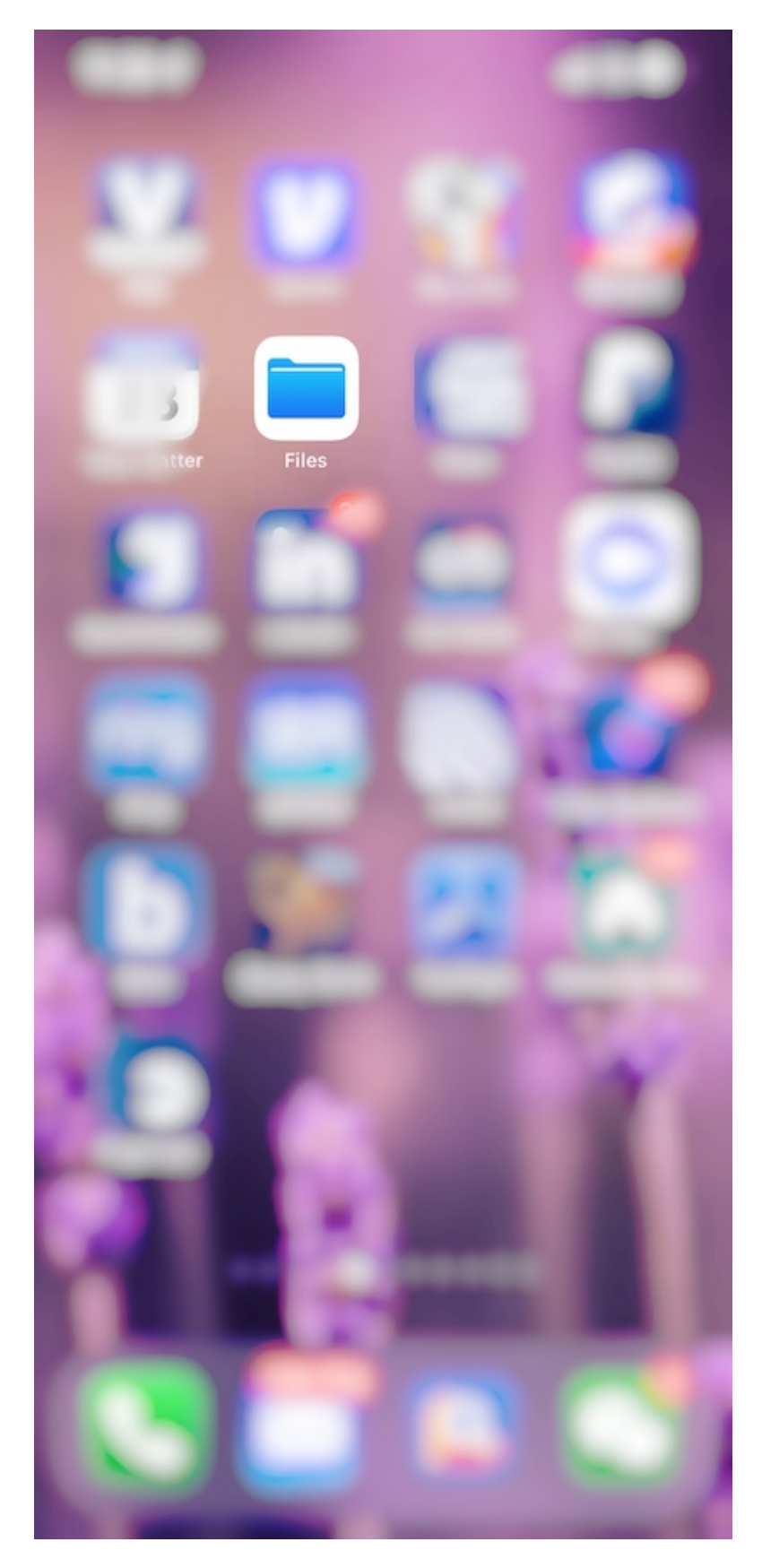

## فتح

افتح تطبيق الملفات، وحدد **تصفح**، وانظر إذا كان تطبيق Triofox مدرج تحت **المواقع**.

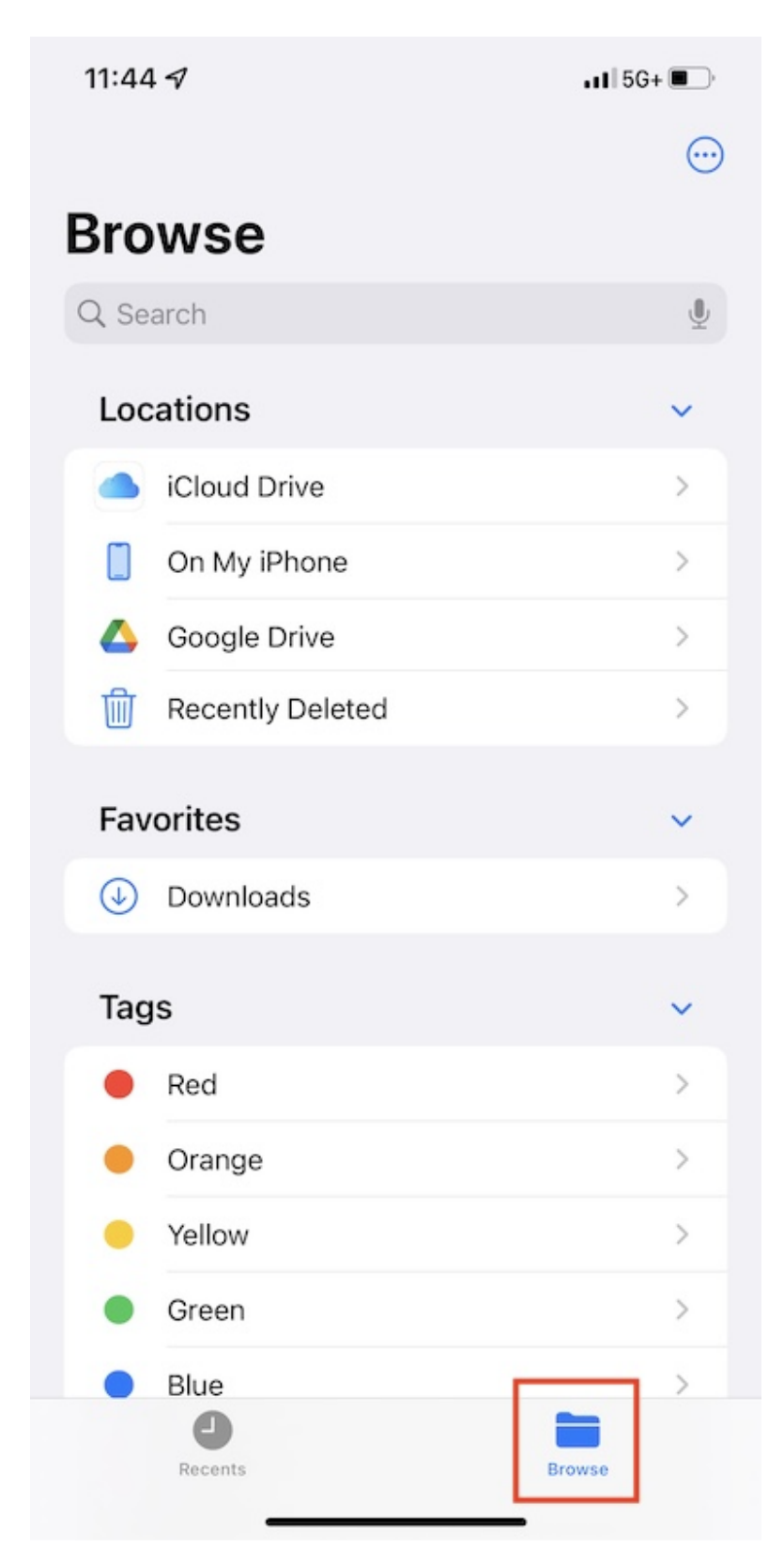

إذا كان تطبيق Triofox غير مدرج تحت **المواقع**، اضغط على زر **3-نقطة** في الزاوية اليمنى العلوية ثم لمس **تحرير**.

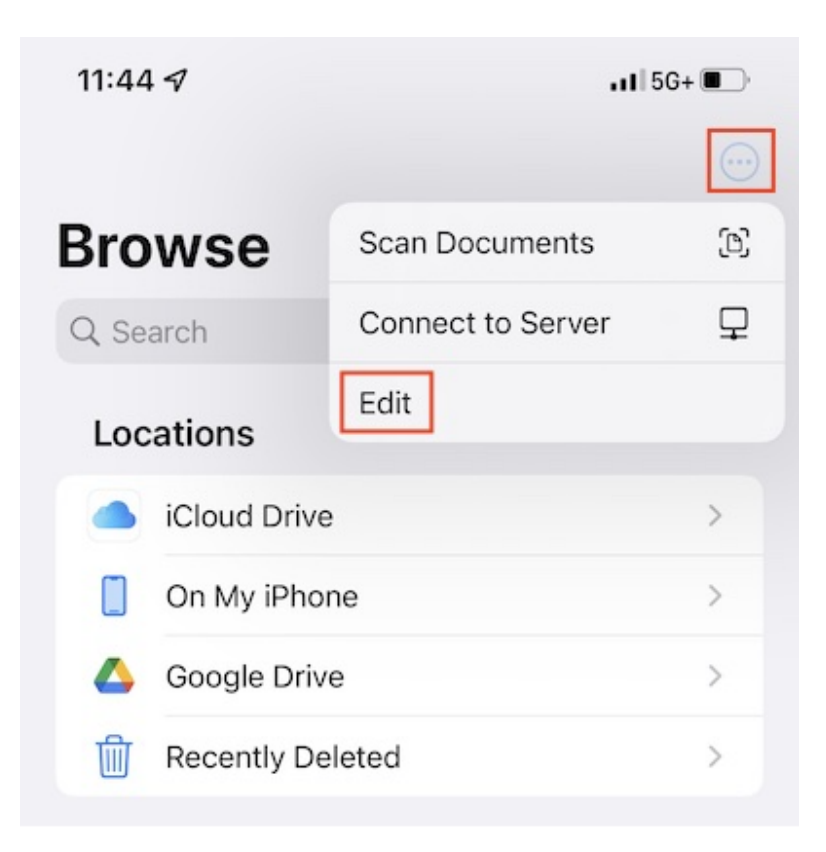

تمكين مفتاح التبديل لتطبيق Triofox، ثم اضغط على تمت.

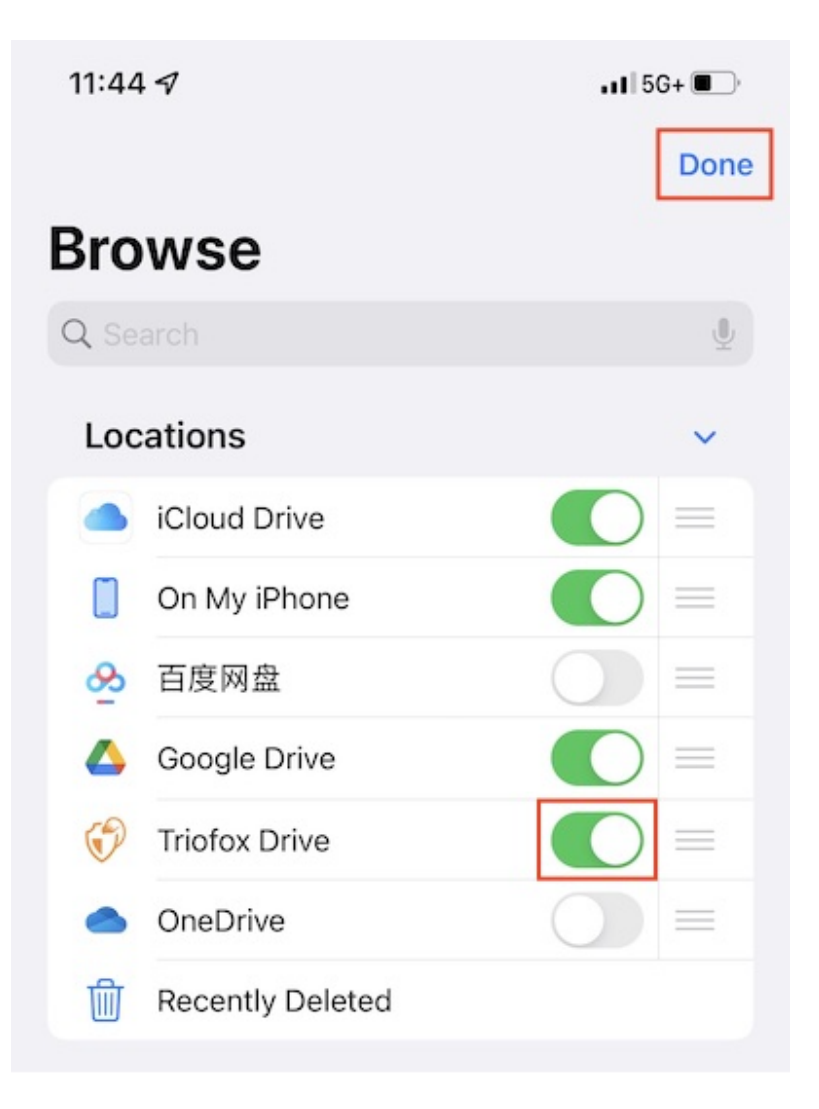

تم إدراج تطبيق Triofox الآن تحت **المواقع**.

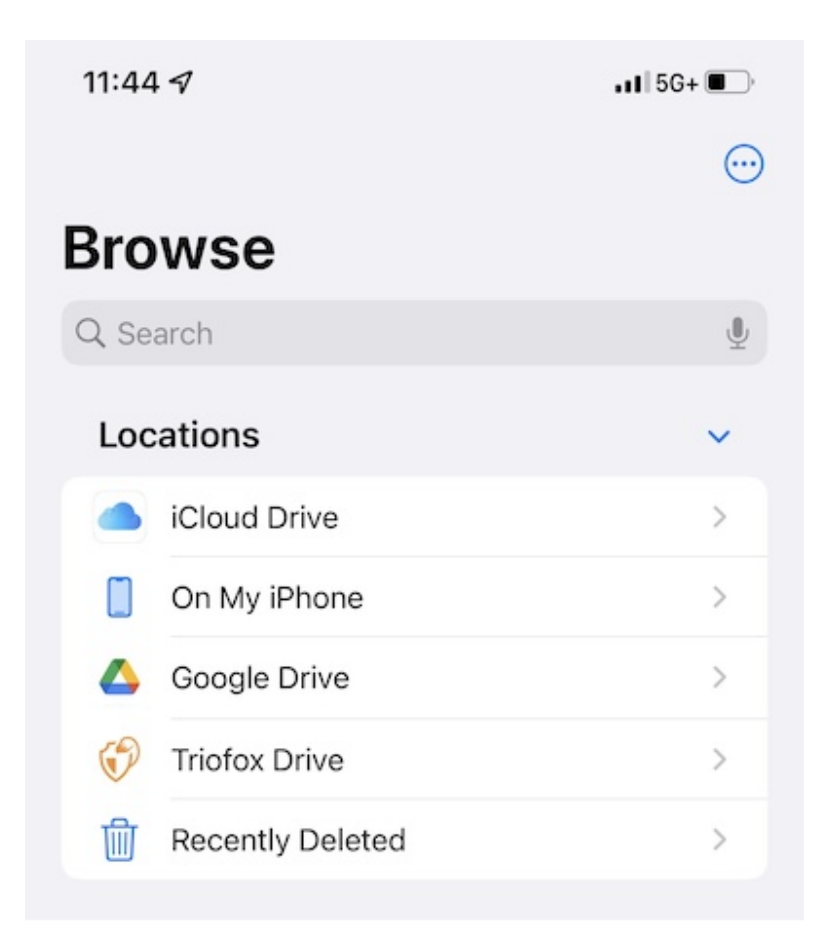

# العمليات الرئيسية

حدد Triofox Drive لرؤية المحتوى في تطبيق الملفات. اضغط على زر **3-نقطة** على أعلى اليمين لرؤية العمليات يمكن تنفيذها.

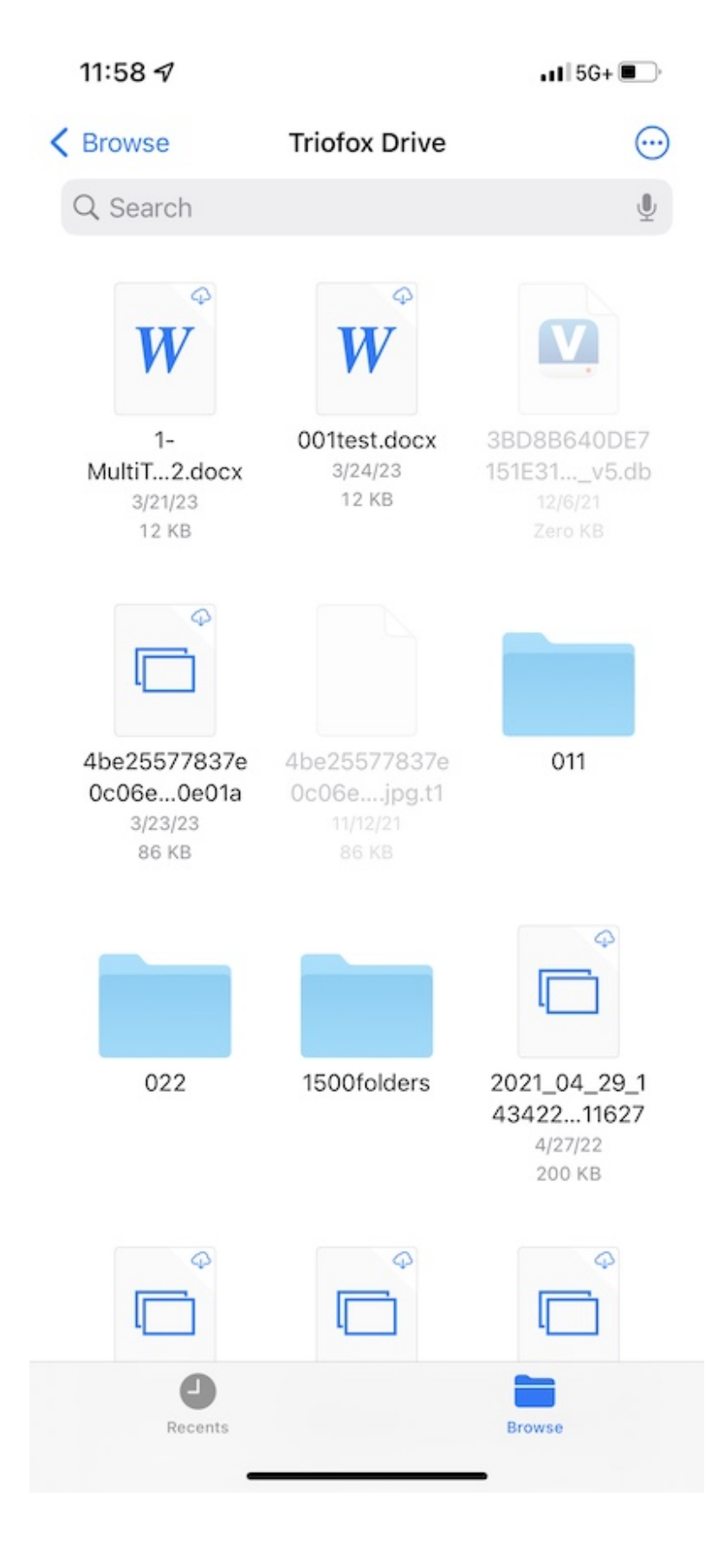

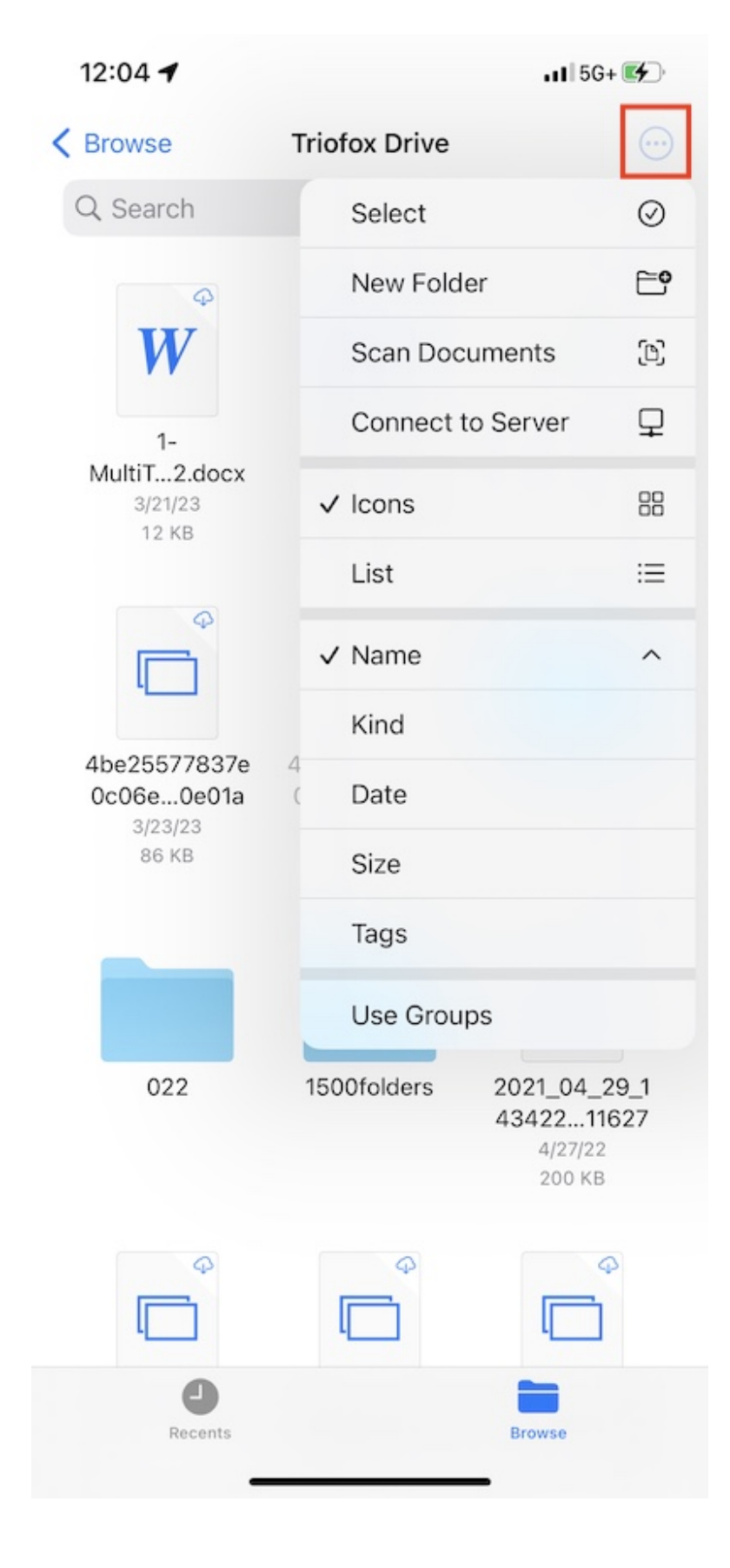

### عرض

اختر بين الأيقونات والقائمة لتبديل طريقة العرض.

| 12:04    | 4 🖌                                  | • <b>•</b> •• 5G                    | + 🛃       |
|----------|--------------------------------------|-------------------------------------|-----------|
| < Brow   | /se T                                | riofox Drive                        |           |
| Q Search |                                      | Select                              | $\oslash$ |
| W        | 1-MultiTeam                          | New Folder                          | <b>6</b>  |
| 3/       | 3/21/23 - 12 KB                      | Scan Documents                      | C         |
| W        | 001test.doc<br>3/24/23 - 12 КВ       | Connect to Server                   | ₽         |
|          | 3BD8B640I<br>12/6/21 - Zero K        | lcons                               | 88        |
|          | 4be255778                            | ✓ List                              | ≔         |
|          | 3/23/23 - 86 KB                      | ✓ Name                              | ^         |
|          | 4be255778<br>11/12/21 - 86 КВ        | Kind                                |           |
|          | 011                                  | Date                                |           |
|          | 022<br>12:04                         | Size                                |           |
|          |                                      | Tags                                |           |
|          | 1500folders<br>12:04                 | Use Groups                          |           |
|          | <b>2021_04_2</b><br>4/27/22 - 200 Ki | 9_14312924179811627<br><sup>B</sup> | Ģ         |
|          | 2021_09_01<br>1/12/22 - 201 KB       |                                     | Ģ         |
|          | 2021_09_02<br>9/2/21 - 43 KB         | 2_092954358995527                   | ¢         |
|          | Recents                              | Browse                              |           |

حدد هنا لتغيير وضع الفرز.

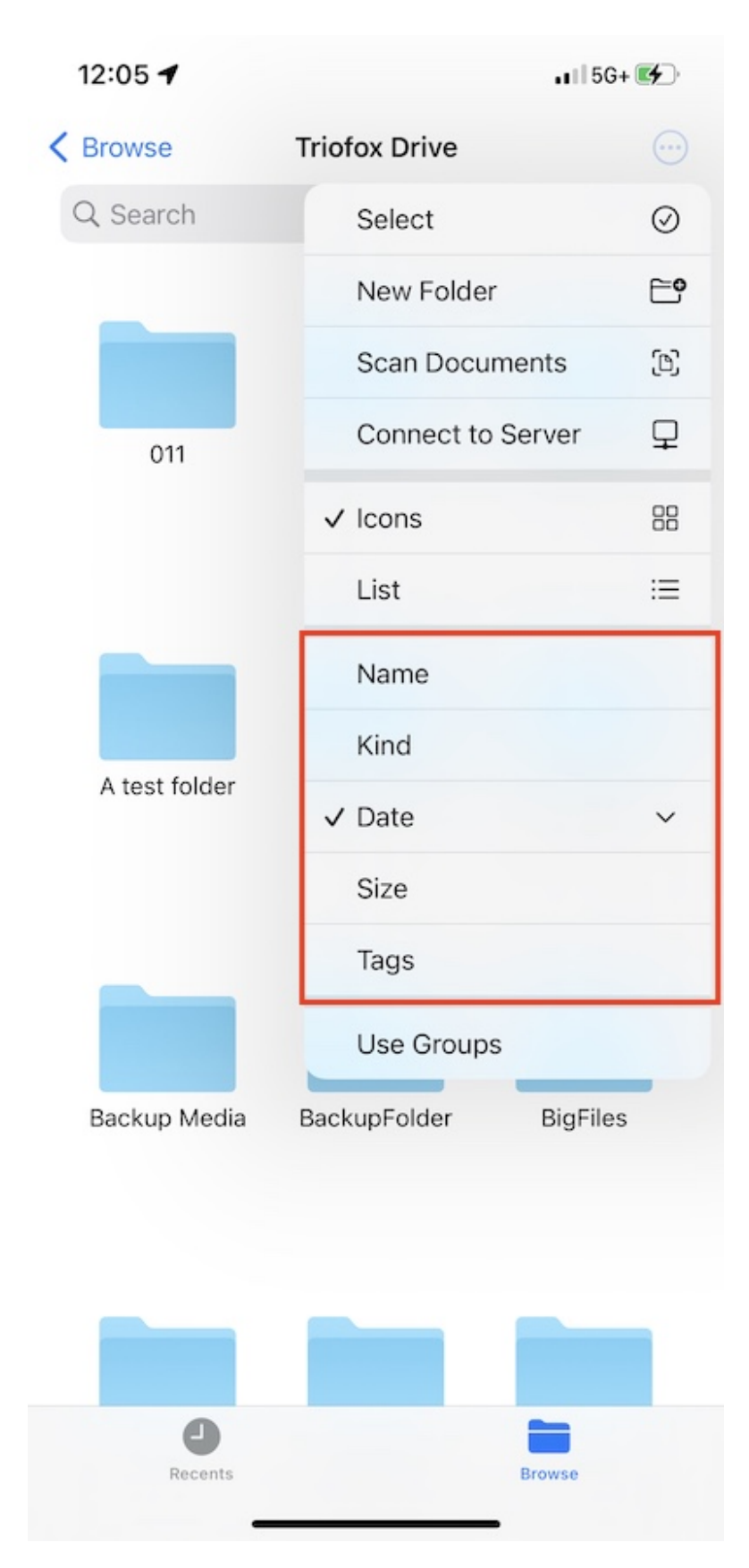

إذا تم تمكين **استخدام المجموعات**، يمكن تجميع العناصر باستخدام Kind، التاريخ أو الحجم.

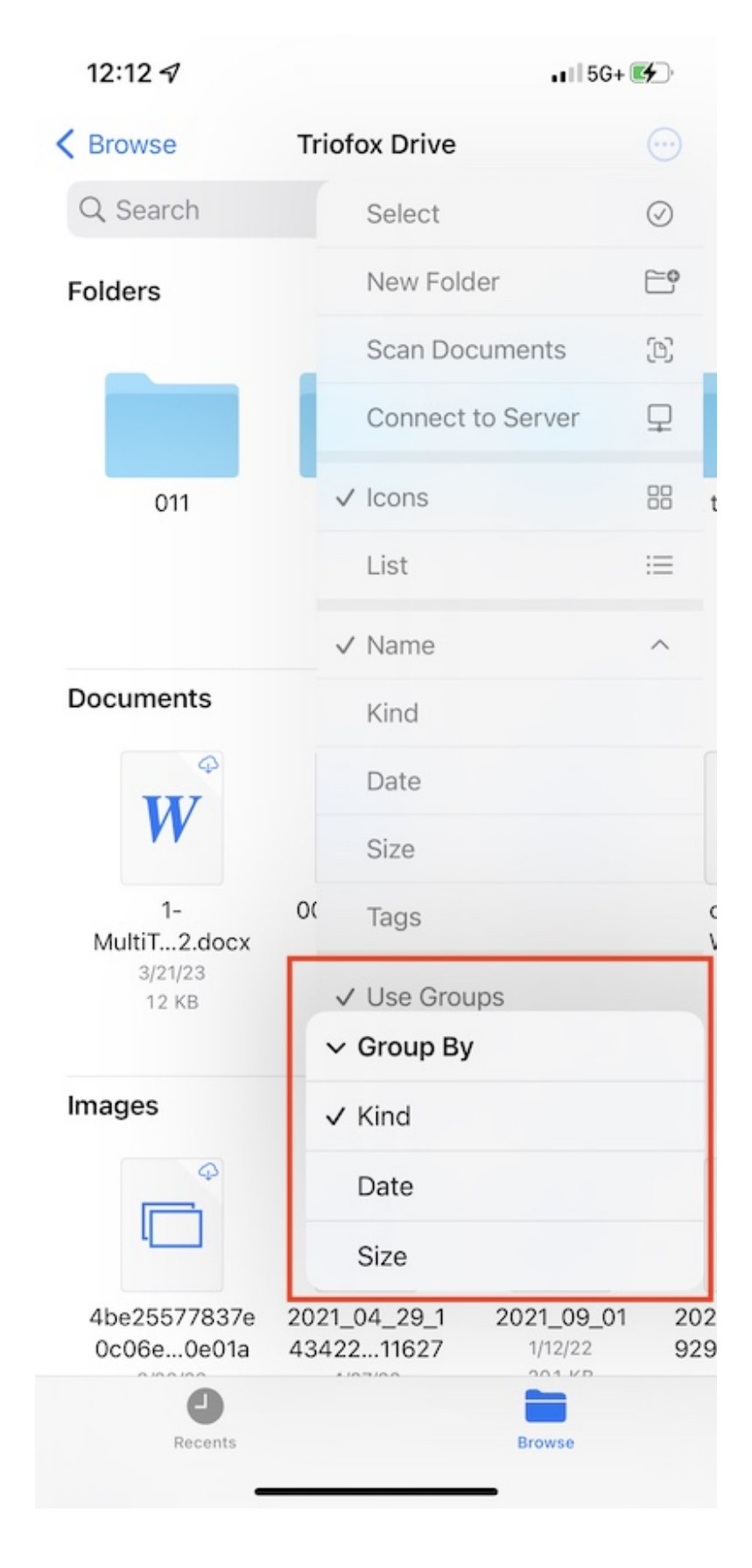

### عمليات الملف

اضغط مطولاً على مجلد أو ملف لمشاهدة قائمة العمليات للعنصر المحدد.

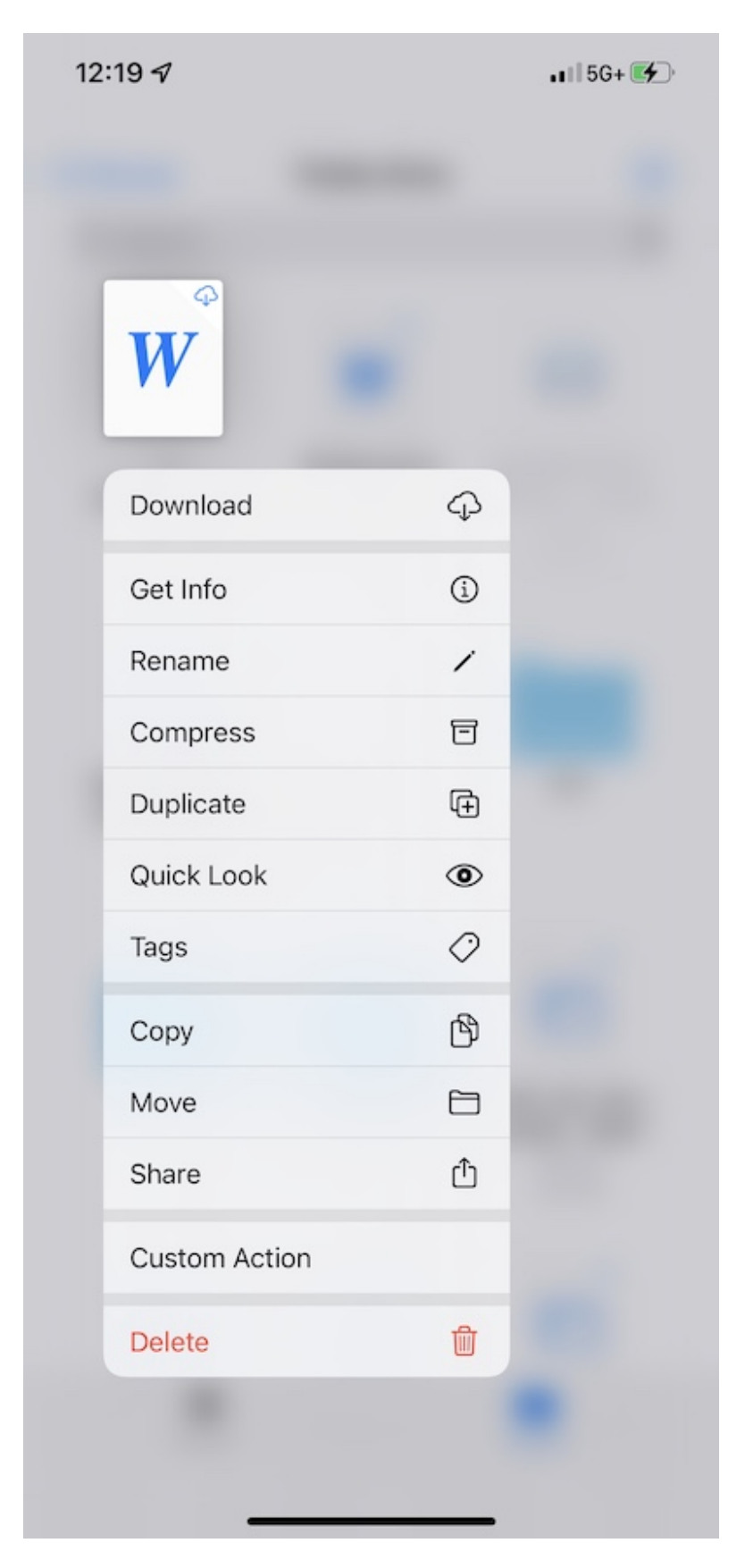

اضغط مطولا على مساحة فارغة لصق ملف، وإنشاء مجلد جديد، وبدء فحص المستند أو الحصول على معلومات المجلد.

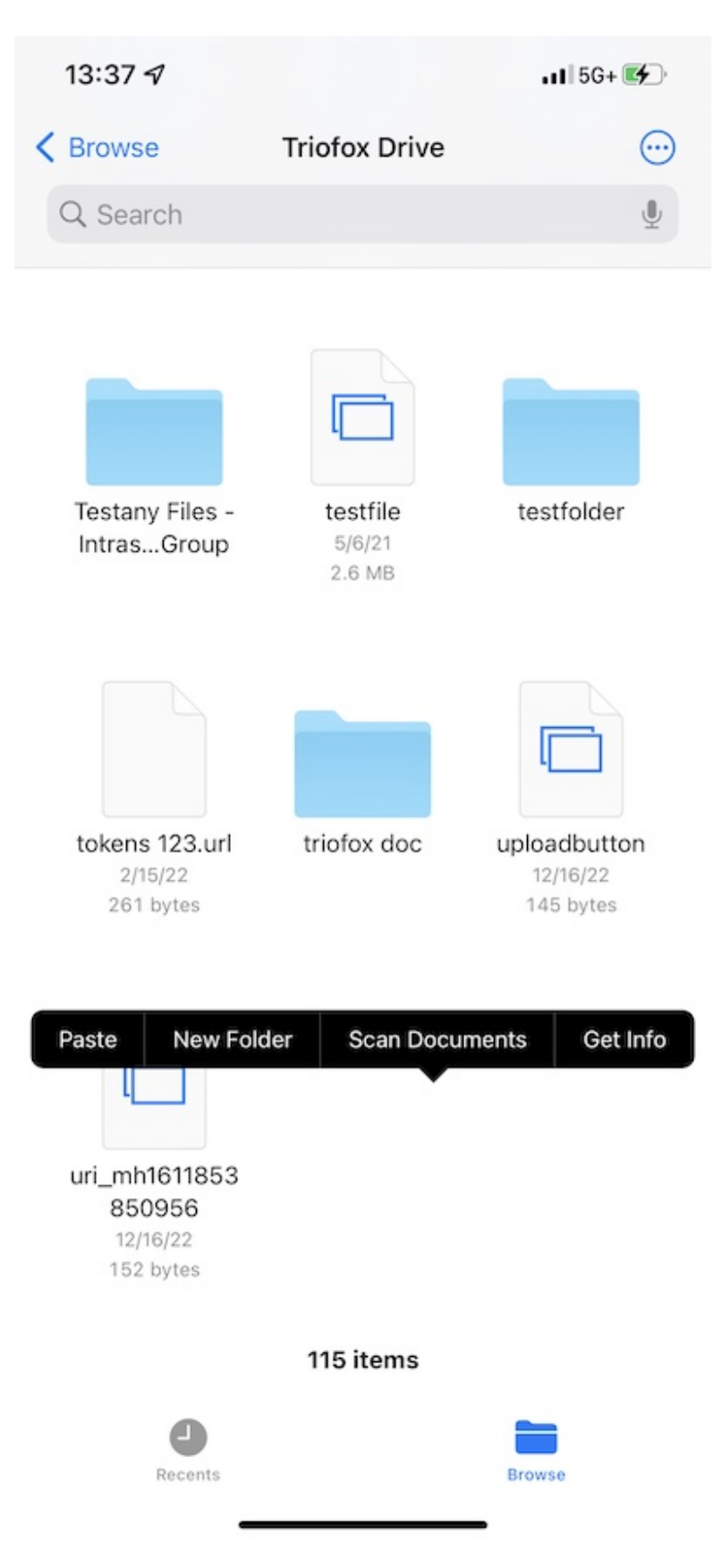

المس زر **3-نقطة** في الجزء العلوي الأيمن ثم اضغط على **إختار**. ثم يمكن تحديد مجلدات وملفات متعددة وتشغيلها مع الأيقونات الموجودة في شريط الأدوات السفلي.
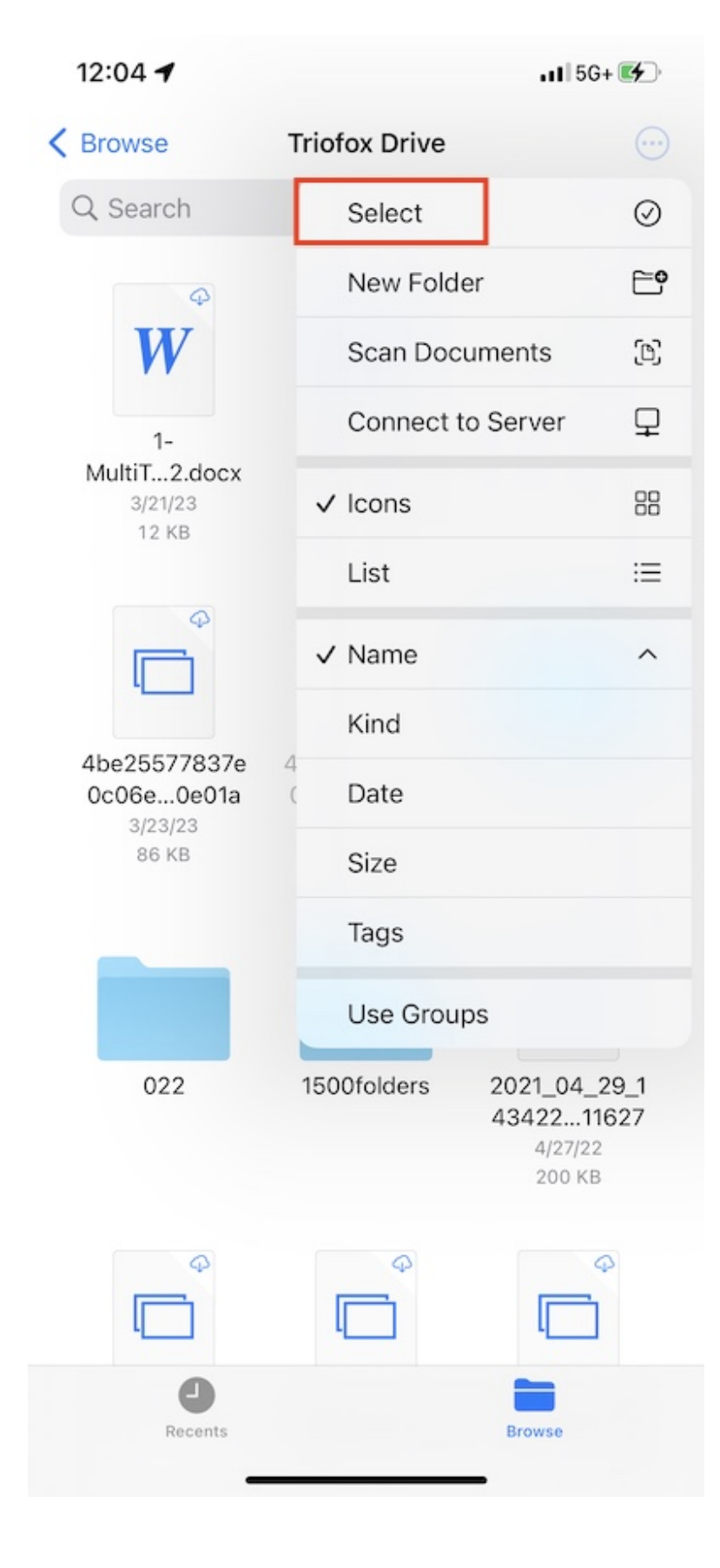

| 13:40 🕇                                        |                                                  | .11 50    | G+ 🛃     |
|------------------------------------------------|--------------------------------------------------|-----------|----------|
| Select All                                     | 1 Item                                           | 88        | Done     |
| Q Search                                       |                                                  |           | <u>U</u> |
| 1-                                             | 001test.docx                                     | 3BD8B64   | 0DE7     |
| 3/21/23                                        | 12 KB                                            | 12/6/2    | 1<br>P   |
| 4be25577837e<br>0c06e0e01a<br>3/23/23<br>86 KB | 4be25577837e<br>0c06ejpg.t1<br>11/12/21<br>86 KB | 011       |          |
| 0                                              | 0                                                |           | ¢<br>]   |
| 022                                            | 1500folders                                      | 2021 04   | 29 1     |
|                                                | Сору                                             |           | L)       |
|                                                | New Folder with Item                             |           | <b>6</b> |
|                                                | Compress                                         |           | 日        |
|                                                | Download                                         |           | ф        |
| Û (±)                                          |                                                  | <u>لل</u> |          |

## فحص المستند

بدء مسح المستند بالضغط على زر **3-نقطة** في الجزء العلوي الأيمن واختيار **مسح الوثائق**.

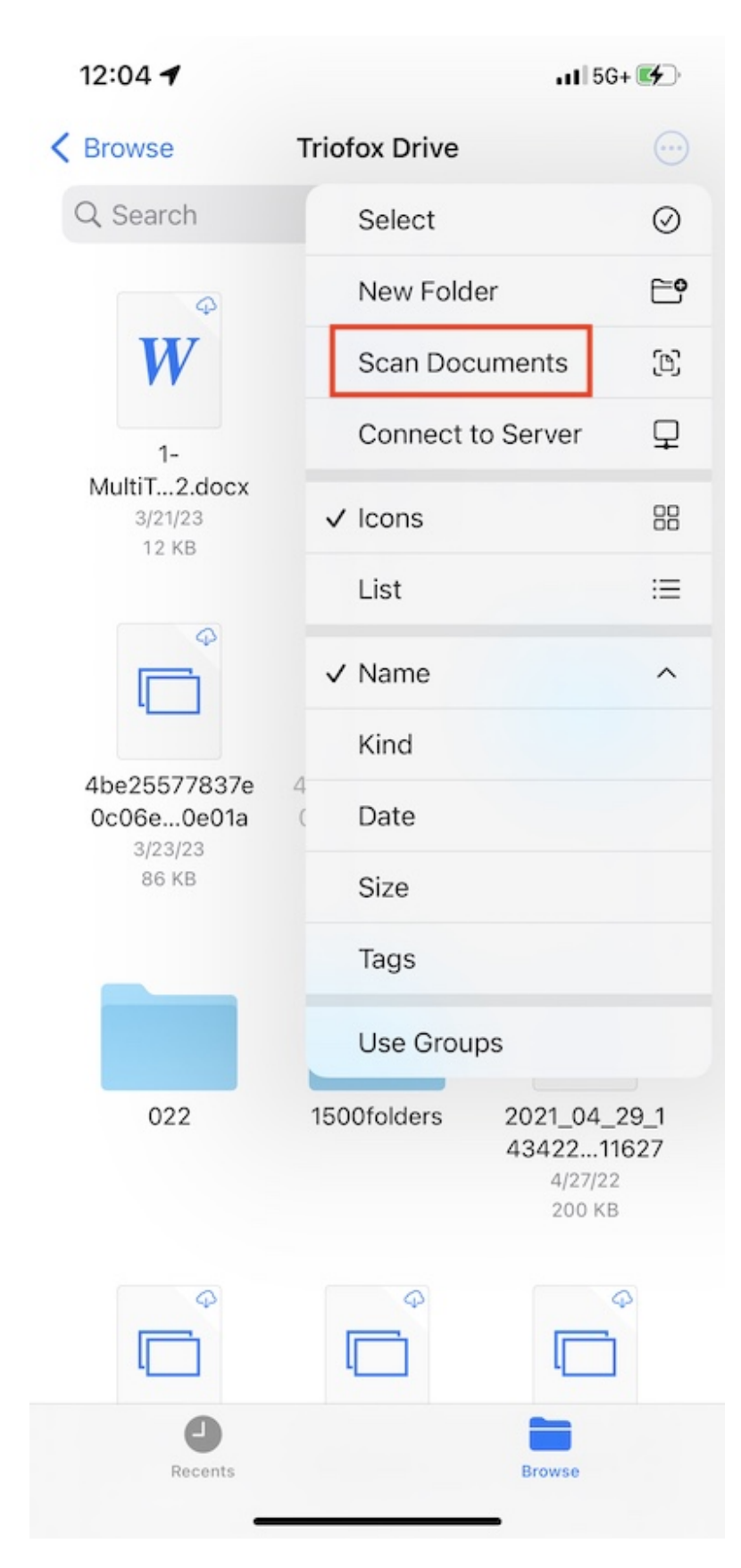

سيظهر عرض التقاط الصورة، سيتم التقاط صورة تلقائياً عند اكتشاف مستند في الصورة. المس **حفظ** لتحميل المستند الممسوح ضوئيا على Triofox Drive.

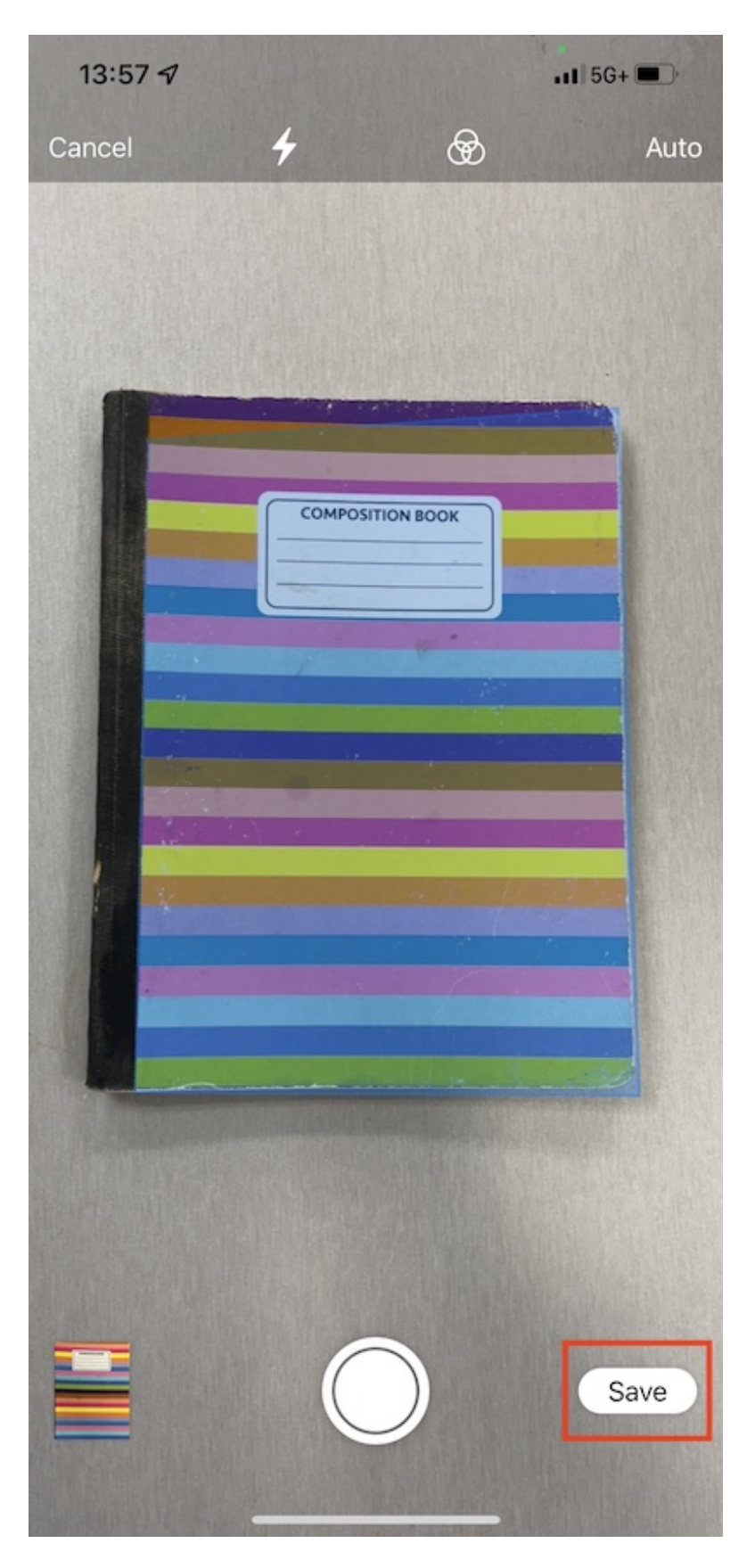

ثم سيظهر ملف جديد يسمى **مستند تم فحصه** وسيتم رفعه إلى Triofox Drive.

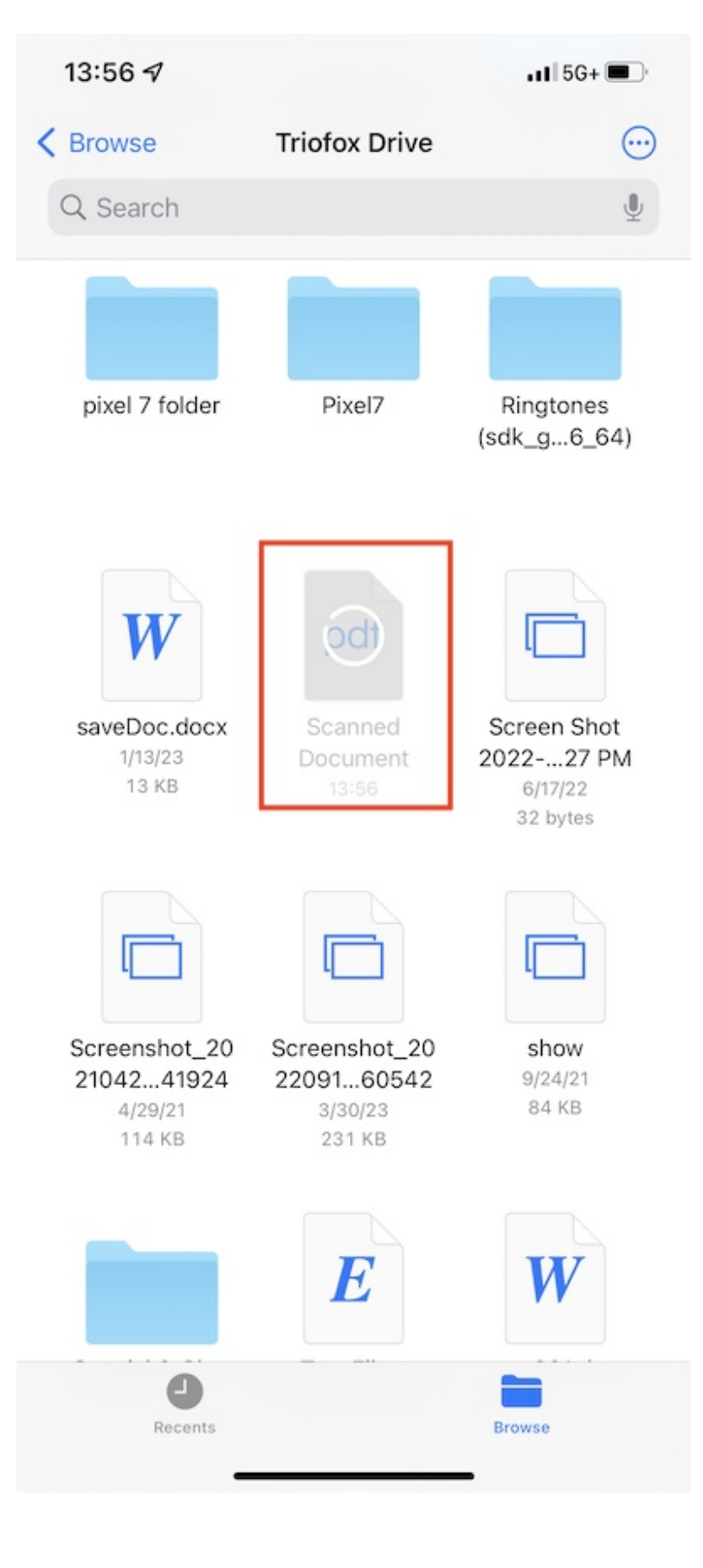